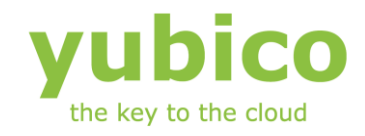

# Cross-platform YubiKey Personalization Tool

### User Guide

Software Version 3.0.1 Document Version 1.1

May 14, 2012

#### Introduction

Yubico is the leading provider of simple, open online identity protection. The company's flagship product, the YubiKey®, uniquely combines driverless USB hardware with open source software. More than a million users in 100 countries rely on YubiKey strong two-factor authentication for securing access to computers, mobile devices, networks and online services. Customers range from individual Internet users to e-governments and Fortune 500 companies. Founded in 2007, Yubico is privately held with offices in California, Sweden and UK.

#### **Disclaimer**

The contents of this document are subject to revision without notice due to continued progress in methodology, design, and manufacturing. Yubico shall have no liability for any error or damages of any kind resulting from the use of this document.

The Yubico Software referenced in this document is licensed to you under the terms and conditions accompanying the software or as otherwise agreed between you or the company that you are representing.

#### **Trademarks**

Yubico and YubiKey are trademarks of Yubico Inc.

#### **Contact Information**

Yubico Inc 228 Hamilton Avenue, 3rd Floor Palo Alto, CA 94301 USA info@yubico.com

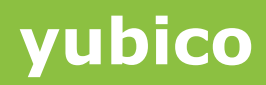

### Contents

| Introduction |         |                                                             |   |  |  |  |
|--------------|---------|-------------------------------------------------------------|---|--|--|--|
|              | Disclai | mer2                                                        |   |  |  |  |
|              | Traden  | narks2                                                      |   |  |  |  |
|              | Contac  | 2 Information                                               |   |  |  |  |
| 1            | Doc     | ument Information5                                          | , |  |  |  |
|              | 1.1     | Purpose5                                                    | ; |  |  |  |
|              | 1.2     | Audience5                                                   | , |  |  |  |
|              | 1.3     | References                                                  | ; |  |  |  |
|              | 1.4     | Document History                                            | ; |  |  |  |
|              | 1.5     | Definitions5                                                | ; |  |  |  |
| 2            | Intro   | duction6                                                    | ; |  |  |  |
| 3            | Bacl    | kground and Pre-Requisites7                                 | , |  |  |  |
|              | 3.1     | System Requirements                                         | , |  |  |  |
|              | 3.1.1   | 1 Windows Platform7                                         | , |  |  |  |
|              | 3.1.2   | 2 Linux Platform7                                           | , |  |  |  |
|              | 3.1.3   | 3 MAC OS X Platform7                                        | , |  |  |  |
|              | 3.2     | Random numbers7                                             | , |  |  |  |
|              | 3.2.1   | 1 Windows Platform7                                         | , |  |  |  |
|              | 3.2.2   | 2 Linux Platform7                                           | , |  |  |  |
|              | 3.2.3   | 3 MAC OS X Platform                                         | , |  |  |  |
|              | 3.3     | Security and cryptographic practices                        | ; |  |  |  |
| 4            | Insta   | allation                                                    | ) |  |  |  |
|              | 4.1     | Downloading the cross-platform YubiKey Personalization Tool | ) |  |  |  |
|              | 4.2     | Installing the application                                  | ) |  |  |  |
|              | 4.2.2   | 1 Windows Platform                                          | ) |  |  |  |
|              | 4.2.2   | 2 Linux Platform                                            |   |  |  |  |
|              | 4.2.3   | 3 MAC OS X Platform                                         |   |  |  |  |
| 5            | Usin    | g the application14                                         | ļ |  |  |  |
|              | 5.1     | Common Tasks and settings14                                 | ļ |  |  |  |
|              | 5.1.1   | 1 Getting the YubiKey Firmware version14                    | ļ |  |  |  |
|              | 5.1.2   | 2 Settings                                                  | ; |  |  |  |
|              | 5.1.3   | 3 Tools17                                                   | , |  |  |  |
|              | 5.1.4   | 4 Getting help                                              | ; |  |  |  |
|              | 5.2     | Creating a Yubico OTP configuration                         | ; |  |  |  |
|              | 5.2.2   | 1 Quick Option                                              | 5 |  |  |  |

| 5.2.2 | Advanced Option                                | 22 |
|-------|------------------------------------------------|----|
| 5.3 C | reating a OATH-HOTP Configuration              | 27 |
| 5.3.1 | Quick Option                                   | 27 |
| 5.3.2 | Advanced Option                                | 30 |
| 5.4 C | reate a static configuration (Static Password) | 34 |
| 5.4.1 | Scan code                                      | 34 |
| 5.4.2 | Advanced Option                                | 39 |
| 5.5 C | hallenge-Response mode                         | 45 |
| 5.5.1 | Yubico OTP                                     | 45 |
| 5.5.2 | HMAC-SHA1                                      | 49 |

### **1** Document Information

#### 1.1 Purpose

The purpose of this document is to provide an in-depth explanation of the YubiKey configuration process using the Cross-platform YubiKey Personalization Tool (earlier known as YubiKey Configuration Utility).

The document does not cover a "systems perspective", but rather focuses on the process of configuring.

#### **1.2 Audience**

This document is intended primarily for readers with a technical/IT background. The document assumes knowledge of basic security concepts and terminology.

Furthermore, basic knowledge of YubiKey concepts is assumed. More information about this topic can be found in the "Related documentation section"

#### **1.3 References**

- The YubiKey Manual Usage, configuration and introduction of basic concepts
- YubiKey configuration COM API Describes the configuration component
- YubiKey Client COM API Describes the client-side API
- YubiKey Server COM API Describes the server-side API
- Yubico online forum <u>http://forum.yubico.com</u>
- RFC 2104 HMAC: Keyed-Hashing for Message Authentication
- RFC 4226 HOTP: An HMAC-Based One-Time Password Algorithm

#### **1.4 Document History**

| Date       | Version | Author    | Activity                  |
|------------|---------|-----------|---------------------------|
| 2011-07-22 | 1.0     | KL and SP | New release               |
| 2012-05-14 | 1.1     | ZD        | Changed document template |

#### 1.5 Definitions

| Term           | Definition                                                                                                    |
|----------------|----------------------------------------------------------------------------------------------------|
| YubiKey device | Yubico's authentication device for connection to the USB port                                                                      |
| USB            | Universal Serial Bus                                                                                                    |
| HID            | Human Interface Device. A specification of typical USB devices used for human interaction, such as keyboards, mice, joysticks etc. |
| AES            | Advanced Encryption Standard, FIPS-197                                                                                             |
| UID            | Unit Identity, a.k.a. Private Id or Secret Id                                                                                      |
| Ticket         | A general term for an access code generated by the Yubikey, a.k.a. OTP.                                                            |
| OTP            | One Time Password                                                                                                    |
| Modhex         | Modified Hexadecimal coding                                                                                                    |

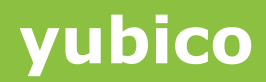

### **2** Introduction

Yubico, a security company founded in 2007, with offices located in London and Stockholm Sweden, for the European offices and in Sunnyvale California, for the North American office.

Yubico's mission is to "make Internet identification secure, easy, and affordable for everyone". The Company offers a physical authentication device/token, the YubiKey, which is used to provide secure authentication to web services and various other applications.

The YubiKey device is a tiny key-sized one-button authentication device, emulating a USB keyboard and designed to generate a unique user identity and a one-time password without requiring any software installed on the computer. When YubiKey is inserted to a USB port on a computer and the illuminated button on the device is pressed, YubiKey sends an OTP (One Time Password) to the computer as a sequence of keyboard characters, thus saving the user from typing.

The Yubico Personalization Tool is a cross platform utility (working on Windows, Linux and MAC) designed to configure the YubiKey. The utility follows a simple step-by-step approach to make configuration easy to follow and to understand, while still being powerful enough to exploit all functionality both of the YubiKey 1 and YubiKey 2 generation of keys.

The YubiKey Configuration Utility provides the following main functions:

Programming a YubiKey in dynamic "OTP" mode

Programming a YubiKey in static "password" mode

Programming the YubiKey in OATH-HOTP dynamic "OTP" mode

Programming the YubiKey in Challenge-Response mode

Checking the type and firmware version of a YubiKey

The YubiKey Configuration Utility provides basic means of batch processing where a larger number of keys can be configured sequentially.

Configuration input can be randomized or increased in sequential order. Output of the configuration process can be written to a text file which later can be imported into various Yubico applications.

### **3 Background and Pre-Requisites**

Before installing the cross-platform YubiKey Personalization Tool, the following pre-requisites need to be met:

#### 3.1 System Requirements

The cross-platform YubiKey Personalization Tool is available for Windows, Linux and MAC OS X platforms. The cross-platform tool has the following system requirements on each platform:

#### 3.1.1 Windows Platform

The YubiKey Personalization Tool is designed to run on all Microsoft Windows Win 32 and 64 bit environments from Windows XP and onwards.

#### 3.1.2 Linux Platform

The YubiKey Personalization Tool can run on any Linux based system. The Graphical User Interface is required for running the application.

#### 3.1.3 MAC OS X Platform

The YubiKey Personalization Tool is available for the Intel based MAC OS X.

#### 3.2 Random numbers

#### 3.2.1 Windows Platform

Wherever random number generation is used in the application, the random values are generated using the Win32 Crypto API function CryptGenRandom, which should satisfy most needs. There is no special seeding or additional obfuscation added.

#### 3.2.2 Linux Platform

Wherever random number generation is used in the application, the random values are generated using any one of /dev/srandom, /dev/urandom or /dev/random devices. First the application tries to open and read random bytes from the "/dev/srandom" device. If the device is not found or random bytes cannot be read, then it tries to achieve the same thing with the next device i.e. "/dev/urandom" and so on.

#### 3.2.3 MAC OS X Platform

Wherever random number generation is used in the application, the random values are generated using any one of /dev/srandom, /dev/urandom or /dev/random devices. First the application tries to open and read random bytes from the "/dev/srandom" device. If the device is not found or random bytes cannot be read, then it tries to achieve the same thing with the next device i.e. "/dev/urandom" and so on.

#### 3.3 Security and cryptographic practices

The user must be aware of the appropriate security and cryptographic practices needed to maintain the integrity of the generated configurations.

There is absolutely "no black magic" with the application in this respect, but because cryptographically sensitive information is handled and potentially read from and/or stored on persistent local storage, security aspects need to be fully understood.

### 4 Installation

Please follow the steps below to install the cross-platform YubiKey Personalization Tool for Windows, Linux and MAC platforms

#### 4.1 Downloading the cross-platform YubiKey Personalization Tool

Please download the latest YubiKey Personalization Tool for your platform from the link below:

http://www.yubico.com/personalization-tool

#### 4.2 Installing the application

The YubiKey Personalization Tool is a stand-alone application that runs without any other dependencies. This means that the application file alone can simply be copied to a second computer without running the installer.

#### 4.2.1 Windows Platform

- 1) Download the Cross-Platform Personalization tool for Windows
- 2) Double click on the downloaded "YubiKey Personalization Tool Installer-win signed.msi" file
- 3) The setup wizard will start as shown in the image below:

| 🙀 YubiKey Personalization Tool                                                                                                    |                           |
|----------------------------------------------------------------------------------------------------|---------------------------|
| Welcome to the YubiKey Personalization Tool Y<br>Setup Wizard                                                                                                    | ubico                     |
| The installer will guide you through the steps required to install YubiKey Personalizati<br>computer.<br>WABNING: This computer program is protected by copyright law and international tr | on Tool on your<br>aaties |
| Unauthorized duplication or distribution of this program, or any portion of it, may result<br>or criminal penalties, and will be prosecuted to the maximum extent possible under th        | in severe civil<br>e law. |
| Cancel < Back                                                                                                    | <u>N</u> ext >            |

Click on the "Next" button.

4) Select the desired installation folder. By default, the tool will be installed in the "Program Files" directory of your Windows boot partition

| 👸 YubiKey Personalization Tool                                                                                                    |                        |
|----------------------------------------------------------------------------------------------------|------------------------|
| Select Installation Folder                                                                                                    | yubico                 |
| The installer will install YubiKey Personalization Tool to the following folder.<br>To install in this folder, click "Next". To install to a different folder, enter it be<br>Folder: | łow or click "Browse". |
| C:\Program Files\Yubico\YubiKey Personalization Tool\<br>Install YubiKey Personalization Tool for yourself, or for anyone who uses t                                                  | Browse<br>Disk Cost    |
| ⊙ Everyone O Just me                                                                                                    |                        |
| Cancel < <u>B</u> ack                                                                                                    | <u>N</u> ext>          |

Click on the "Next" button

5) At the "Confirm Installation" screen, click on the "Next" button

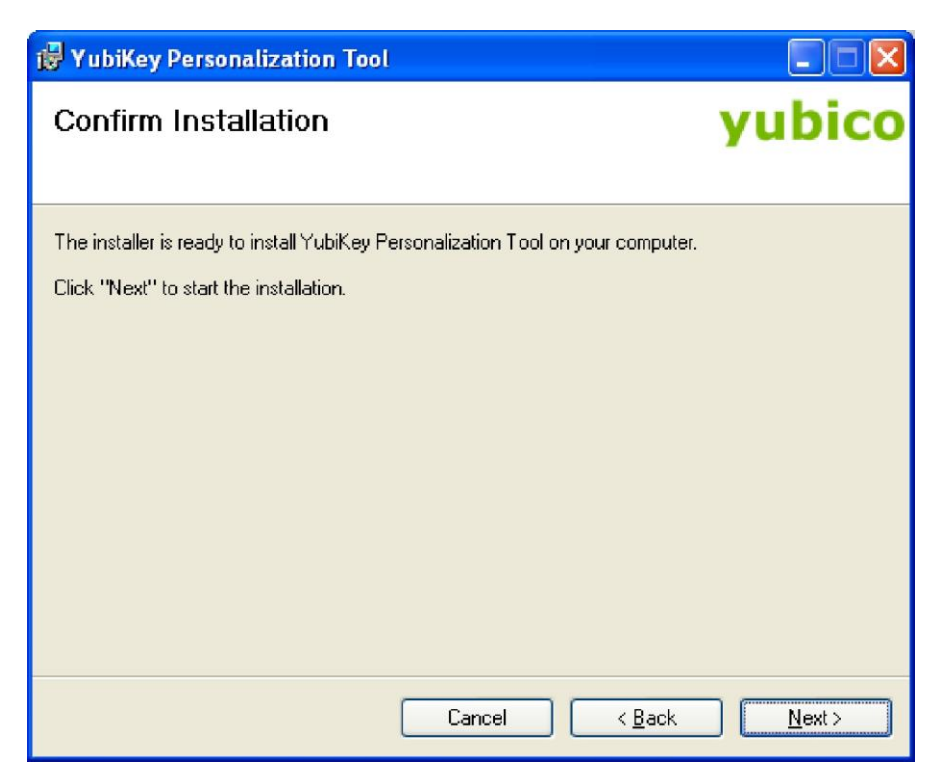

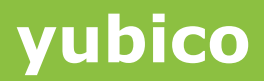

6) The installation of the YubiKey Personalization Tool will begin

| 🛱 YubiKey Personalization Tool                   |                   |
|--------------------------------------------------|-------------------|
| Installing YubiKey Personalization Tool          | yubico            |
| YubiKey Personalization Tool is being installed. |                   |
| Please wait                                      |                   |
|                                                  |                   |
|                                                  |                   |
|                                                  |                   |
| Cancel                                           | ck <u>N</u> ext > |

7) Once, the installation is complete click on the "Close" button

| 😽 YubiKey Personalization Tool                                                          |        |
|-----------------------------------------------------------------------------------------|--------|
| Installation Complete                                                                   | yubico |
| YubiKey Personalization Tool has been successfully installed.<br>Click "Close" to exit. |        |
| Cancel < <u>B</u> ack                                                                   |        |

8) You can start the YubiKey Personalization Tool from start → All Programs → Yubico
 → YubiKey Personalization Tool → YubiKey Personalization Tool

| 🛗 Yubico | 💼 YubiKey Personalization Tool 🔸 | 🛞 YubiKey Personalization Tool |
|----------|----------------------------------|--------------------------------|
|          |                                  |                                |

#### 4.2.2 Linux Platform

- 1) Download the Cross-Platform Personalization tool for Linux
- 2) Open the command shell
- 3) Extract the YubiKey Personalization Tool files by executing the following command:
   # tar -xvzf "YubiKey Personalization Tool Installer-lin.tgz"
   This will extract the files under the Yubico folder
- 4) Run the YubiKey Personalization Tool by executing the following command:
   # sudo sh "Yubico/YubiKey\ Personalization\ Tool.sh"

#### 4.2.3 MAC OS X Platform

- 1) Download the Cross-Platform Personalization tool for Mac OS X (Intel)
- 2) Double click on the "YubiKey Personalization Tool Installer-mac.dmg" file

|   | Finder                                                                                                    | File          | Edit | View | Go | Window | Help                     |   |
|---|----------------------------------------------------------------------------------------------------|---------------|------|------|----|--------|--------------------------|---|
|   |                                                                                                    |               |      |      |    |        |                          |   |
|   |                                                                                                    |               |      |      |    |        |                          |   |
|   |                                                                                                    |               |      |      |    |        |                          |   |
|   | 10                                                                                                    |               |      |      |    |        |                          |   |
|   | Nubili                                                                                                    |               |      |      |    |        |                          |   |
| P | ersonalir                                                                                                    | .ey<br>nac.dm | Ig   |      |    |        |                          |   |
|   |                                                                                                    |               |      |      |    |        |                          |   |
|   |                                                                                                    |               |      |      |    |        |                          |   |
|   |                                                                                                    |               |      |      |    |        |                          |   |
|   | Contraction of the local division of the local division of the loc | -             |      |      |    |        | CONTRACTOR OF CONTRACTOR | ļ |
|   |                                                                                                    |               |      |      |    |        |                          |   |
|   |                                                                                                    |               |      |      |    |        |                          |   |

3) This will mount the content of the YubiKey Personalization Tool dmg package as a file storage disk and will open the content of the mounted disk in a file browser.

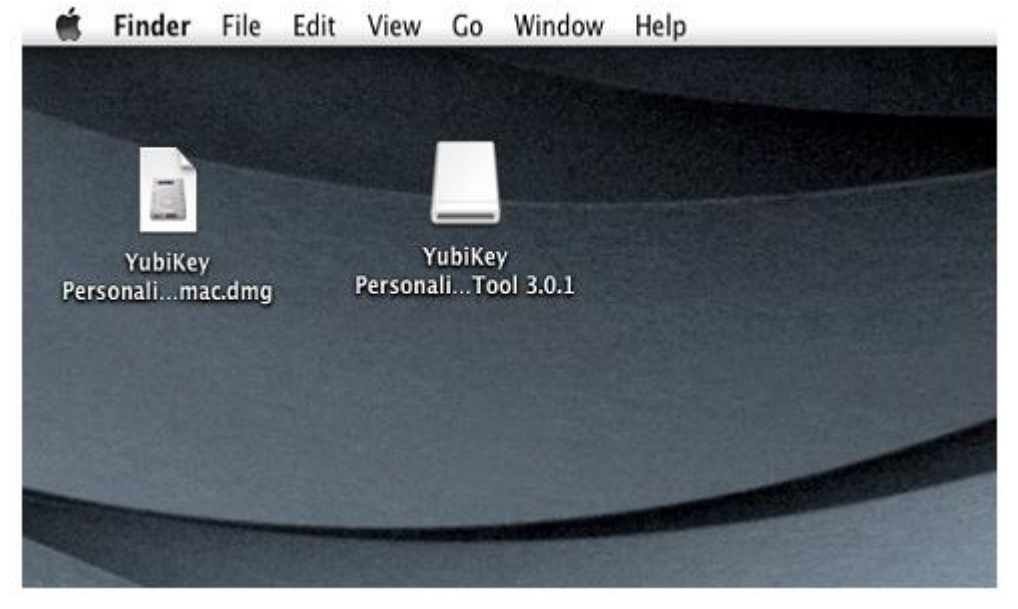

Cross-platform YubiKey Personalization Tool

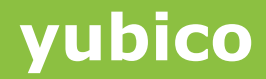

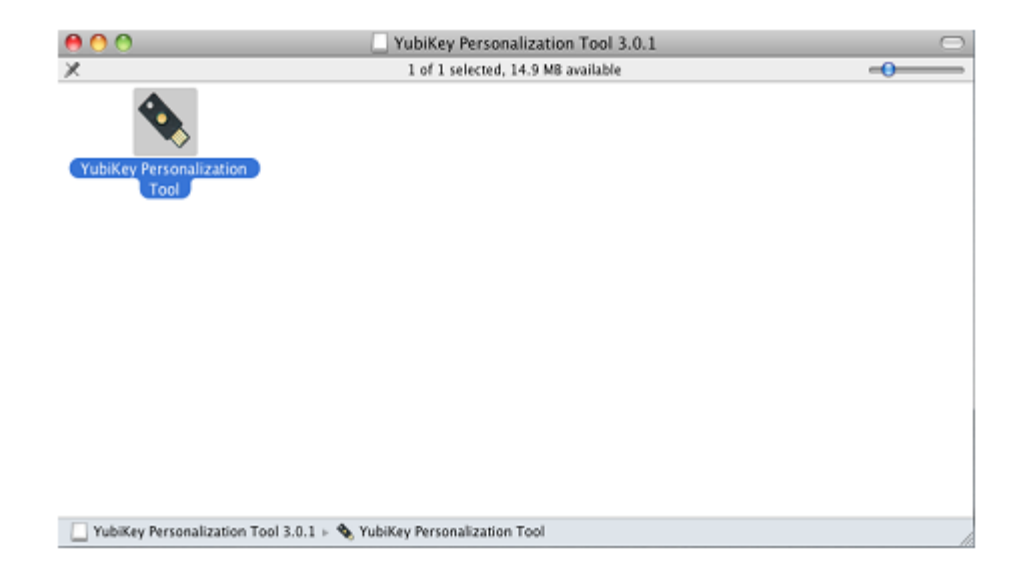

4) Double click on the YubiKey Personalization Tool. This will open the YubiKey Personalization Tool

| 0 | 00        |                        | 0                         | YubiKey Personalization T | ool            |         |       |                               |           |
|---|-----------|------------------------|---------------------------|---------------------------|----------------|---------|-------|-------------------------------|-----------|
| Y | ubico OTP | OATH-HOTP              | Static Password           | Challenge-Response        | Settings       | Tools   | About | Exit                          |           |
|   |           |                        |                           |                           |                |         |       | No YubiKey inser              | ted       |
|   |           |                        |                           |                           |                |         |       | •                             |           |
|   |           | The                    | Swiss Army Kı             | nife for the YubiK        | ey             |         |       | TUI                           |           |
|   | Person    | alize your YubiKey     | in:                       |                           |                |         |       | Firmware Version:<br>N/A      |           |
|   |           | TUDICO UTP MODE        |                           |                           |                |         |       | Control Number                |           |
|   |           | OATH-HOTP Mode         |                           |                           |                |         |       | Serial Number                 |           |
|   | -         | Static Password Mo     | de                        |                           |                |         |       | Dec: N/A                      |           |
|   |           |                        |                           |                           |                |         |       | Hex: N/A                      |           |
|   | - T       | Unationge-Respons      | e Mode                    |                           |                |         |       | Modhex: N/A                   |           |
|   | If you ha | we any questions or si | uggestions, please send a | n email to support@yubk   | 10.com         |         |       |                               |           |
|   |           |                        |                           |                           |                |         |       | Features Support              | ed        |
|   |           |                        |                           |                           |                |         |       | Yubico OTP                    | N/A       |
|   |           |                        |                           |                           |                |         |       | 2 Configurations              | N/A       |
|   |           |                        |                           | Application Versi         | ap: 3.0.1      |         |       | CATH-HOTP<br>Static Parcented | N/A       |
|   |           |                        |                           | Puppicedon Vers           |                |         |       | Scan Code Node                | N/A       |
|   |           |                        |                           | Build Timestamp           | x JUI 6 2011 1 | 1:44:17 | _     | Challenge-Response            | N/A       |
|   | Copyrigh  | t © 2011 Yubico. All R | ights Reserved.           |                           |                |         |       |                               |           |
|   |           |                        |                           |                           |                |         |       |                               |           |
|   |           |                        |                           |                           |                |         |       |                               |           |
|   |           |                        |                           |                           |                |         |       | yubic<br>the key to the clo   | CO<br>Nud |

### 5 Using the application

The cross-platform YubiKey Personalization Tool provides the same functionality and user interface on Windows, Linux and MAC platforms.

In this guide we are using the cross platform YubiKey Personalization Tool on Windows platform but the functionality is the same on all platforms.

The functionality provided by the YubiKey Personalization Tool is explained in detail in the following sections.

#### 5.1 Common Tasks and settings

You can use the YubiKey Personalization Tool to carry out some common tasks like finding out the YubiKey firmware information and other details.

Also, there are settings which apply to all the tasks. These tasks and settings are described below:

#### 5.1.1 Getting the YubiKey Firmware version

To get the YubiKey Firmware version, serial number of the YubiKey and the features available in the YubiKey, follow the steps below:

1) Start the YubiKey Personalization Tool

| 0 | YubiKey Per | sonalization Tool                     |                          |                                        |                 |          |       |                                                                |                   |
|---|-------------|---------------------------------------|--------------------------|----------------------------------------|-----------------|----------|-------|----------------------------------------------------------------|-------------------|
| 1 | ubico OTP   | OATH-HOTP                             | Static Password          | Challenge-Response                     | Settings        | Tools    | About | Exit                                                           |                   |
|   |             |                                       |                          |                                        |                 |          |       | No YubiKey inse                                                | rted              |
|   |             | The :                                 | Swiss Army K             | nife for the YubiK                     | (ey             |          |       |                                                                |                   |
|   | Person      | alize your YubiKey<br>Yubico OTP Mode | in:                      |                                        |                 |          |       | Firmware Version<br>N/A                                        | i:                |
|   | -           | OATH-HOTP Mode<br>Static Password No  | ude                      |                                        |                 |          |       | Serial Number                                                  |                   |
|   | +           | Challenge-Respons                     | e Made                   |                                        |                 |          |       | Modhex: N/A                                                    |                   |
|   | 3f yau h    | ave any questions or                  | suggestions, please send | i an armail to <u>succontribuubi</u> : | <u>20.00m</u>   |          |       | Features Suppor<br>Yubics OTP<br>2 Configurations<br>OATH-HOTP | N/A<br>N/A<br>N/A |
|   |             |                                       |                          | Application Vers                       | ion: 3.0.1      |          |       | Static Password                                                | N/A               |
|   |             |                                       |                          | Build Timestern                        | p: Jul 6 2011 : | 10:28:59 |       | Scan Code Mode<br>Challence-Respons                            | N/A<br>e N/A      |
|   | Copyrig     | ht © 2011 Yubico. All                 | Rights Reserved.         |                                        |                 |          |       |                                                                |                   |
|   |             |                                       |                          |                                        |                 |          |       | yubic                                                          | CO                |

- 2) Insert the YubiKey into a USB port
- 3) The YubiKey related information will be displayed on the right hand side of the tool as highlighted in the image below:

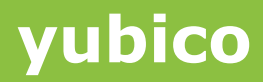

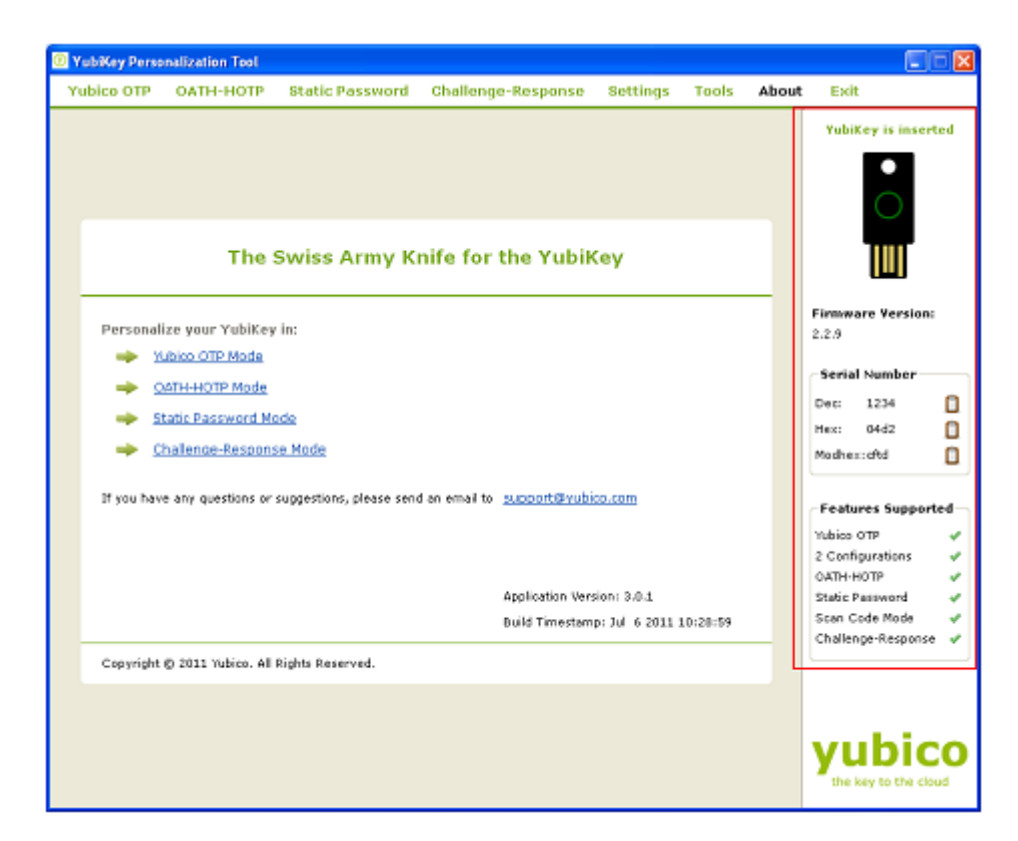

#### 5.1.2 Settings

The settings available under the "Settings" tab are common and applicable for all configuration modes.

| O YubiKey Personalization Tool                                                                                                    |                                                                                                    |
|----------------------------------------------------------------------------------------------------|----------------------------------------------------------------------------------------------------|
| Yubico OTP OATH-HOTP Static Password Challenge-Response Settings Tools About                                                                                                    | Exit                                                                                                    |
| Yubikey Personalization Tool         Yubico OTP       OATH-HOTP       Static Password       Challenge-Response       Settings         Settings         © Use and enforce customer prefix (Decimal)       •       •         Output Settings       •       •         Output Format       •       •         Tab       Public ID       Tab       •         Output Speed Throttling       •       •         Output Character Rate       Standard       •         Add a short delay before sending OTP part       •       •         Serial # Visibility Settings (YubiKey 2.2)       •       •         © USB descriptor       •       •       •         Ø usban et startup       •       •       •         Ø usban et startup       •       •       •         Ø usban et startup       •       •       •         Ø usban et startup       •       •       •         Ø usban et startup       •       •       •         Ø usban et startup       •       •       •         Ø usban et startup       •       •       •         Ø usban et startup       •       •       •       •         Ø usban et s | Exit<br>YubiKey is inserted<br>YubiKey is inserted<br>Firmware Version:<br>2.2.9<br>Serial Number<br>Dec: 1234<br>Mex: 04d2<br>Mex: 04d2<br>Mex: 04d2<br>Modhex:cftd<br>Vubice OTP<br>2 Configurations<br>OATH-HOTP<br>Static Pessmord<br>Static Pessmord<br>Challenge-Response<br>V |
| Actions Press Save to save your settings Save Cancel Restore Defaults                                                                                                    | yubico                                                                                                    |

The settings are described below:

1) General Settings:

Use and enforce customer prefix (Decimal): This is not common but if your organization has been provided with a customer prefix by Yubico, enter it here in decimal format and all public identities when you program YubiKeys will have this customer prefix enforced. If no customer prefix is entered a default prefix will be used.

- 2) Output Settings:
  - a) Output Format: Output Format specifies how the OTP will be emitted from the YubiKey.

If the first "Tab" button is pressed (highlighted when activated), then the first character emitted from the YubiKey will be a TAB, typically used to move the cursor to the next input field.

If the "Tab" button between Public ID and OTP is pressed, then in order to separate the fixed (public identity) part and the OTP part, a TAB can be inserted to move the cursor to the next input field

If the "Tab" button after OTP is pressed, then a final TAB will be sent after the OTP part, typically used to move the cursor to the next input field after the password.

If the "Enter" button is pressed, then an ENTER as the final keystroke will be sent, typically used to trigger a default (OK) button or to complete input from a command prompt.

Un-pressing (button not highlighted) these buttons will cause the corresponding Tab or Enter button not to be active.

b) Output Speed Throttling: Normally, the USB host polls the IN interrupt endpoint at the rate it can receive characters. The default poll rate is 10 ms which means that Yubikey will output characters at a full speed, a key entry is sent every 10ms. Each complete keystroke represents a key-down and a key-up cycle, which means that about 50 characters per second can be output.

If there are issues with lost characters due to a too high character output rate, the output can be slowed down. This can be needed on slow or busy computers/servers.

There are four speed options:

- i. Standard: If Standard is selected, then no delay will be added
- ii. Slow down by 20 ms: This selection adds a 20 ms additional delay for each keystroke (10 at down and 10 at up). Given a default endpoint poll rate of 10 ms, this throttles the rate to about 25 characters per second.
- iii. Slow down by 40 ms: To further slow down the output, an additional 40 ms delay will be added.
- iv. Slow down by 60 ms: To further slow down the output, an additional 60 ms delay will be added.

Add a short delay before sending the OTP part:

If there is some parsing - or GUI rendering delay for a particular application, an additional 500 ms delay can be inserted before sending the OTP.

3) Serial # Visibility Settings

Introduced with Yubikey 2.2, a non-alterable, factory programmed unique serial number is included. The serial number has no direct link to the public identities configured. The configuration bits are logically ORed between the two configurations so if a bit is set in at least one of the configurations 1 or 2, that specific serial number feature is enabled.

It has three options:

- i. Button at startup: Checking this option allows the serial number to be read at device power up. Simply hold the YubiKey button while inserting the YubiKey in the USB port. Then release the button after one second and within 5 seconds. The serial number is outputted as keystrokes so keep a text editor or something similar open while performing this action so that you can capture the information.
- ii. USB descriptor: Checking this option makes the device serial number visible in the serial number field in the USB device descriptor. Please note that the device must be removed and reinserted after this bit is set in order for the operating system to recognize the updated device descriptor.
- iii. API call: Checking this option allows the device serial number to be read via a client-side application via a software interface, such as the YubiKey Client API.
- 4) Static Password Settings

Allow the user to manually update using button:

This function can be used with legacy password systems where the user can update the device secret ID part by holding the YubiKey button for 8-15 seconds and then release it. The YubiKey LED then flashes and a single press confirms the update. When pressed, the secret ID part is updated with a new random number and the new static password is outputted automatically.

5) Logging Settings

In "Logging Settings", you can specify whether to log all the parameters used for programming the YubiKey in a log file. Selecting the "Log configuration output" will enable logging. You can store the log file anywhere on the system. Browse to your desired location. The log output file will be in .csv format.

6) Actions

In "Actions", you can save the selected settings or you can select restore to default.

#### 5.1.3 Tools

The Tools option provides a simple "calculator" to allow quick conversion between different numeric representation formats

- 1) Hexadecimal: This field shows and accepts only packed (non-delimited) hexadecimal strings
- 2) Modhex: This field shows and accepts only packed (non-delimited) Modhex strings

 Decimal: This field uses the first four bytes to represent a 32-bit unsigned long integer (DWORD). Byte ordering can either be Little Endian (LSB leftmost) or Big Endian (MSB leftmost)

#### 5.1.4 Getting help

If you want more help about any settings/ terminology used in the YubiKey Personalization

Tool, then you can click on the help button ext to that settings/ terminology

#### 5.2 Creating a Yubico OTP configuration

You can configure the YubiKey to emit the standard Yubico OTP of 44 characters. There are two options available to configure the YubiKey in standard Yubico OTP mode, one is "Quick" and another is "Advanced".

Both the options are explained below:

#### 5.2.1 Quick Option

You can use the "Quick" option to quickly configure the YubiKey to upload the AES Key to the online Yubico OTP validation server.

To configure the YubiKey using "Quick" option, follow the steps below:

1) Start the YubiKey Personalization Tool

| I | D YubiKey Per | sonalization Tool       |                          |                                   |                 |          |       |                                                 |                     |
|---|---------------|-------------------------|--------------------------|-----------------------------------|-----------------|----------|-------|-------------------------------------------------|---------------------|
| Γ | Yubico OTP    | OATH-HOTP               | Static Password          | Challenge-Response                | Settings        | Tools    | About | Exit                                            |                     |
|   |               |                         |                          |                                   |                 |          |       | No YubiKey in                                   | serted              |
|   |               | The s                   | Swiss Army K             | nife for the Yubik                | ey              |          |       |                                                 |                     |
| l | Person        | alize your YubiKey      | in:                      |                                   |                 |          |       | Firmware Versi<br>N/A                           | on:                 |
| L | -             | Yubico OTP Made         |                          |                                   |                 |          |       |                                                 |                     |
| L | -             | OATH-HOTP Mode          |                          |                                   |                 |          |       | Serial Number                                   | · · · · ·           |
| L | -             | Static Password Mc      | de                       |                                   |                 |          |       | Dec: N/A                                        |                     |
| l | -             | Chalence-Respons        | e Mode                   |                                   |                 |          |       | Modhes: N/A                                     |                     |
|   | If you h      | ave any questions or :  | sugpestions, please serv | d an email to <u>support@vubi</u> | 10.00m          |          |       | Features Supp<br>Yubico OTP<br>2 Configurations | orted<br>N/A<br>N/A |
| L |               |                         |                          | Application Vers                  | ion: 3.0.1      |          |       | OATH-HOTP<br>Static Password                    | N/A                 |
| l |               |                         |                          | Build Timestam                    | p: Jul 6 2011 1 | 10:28:59 |       | Scan Code Mode<br>Challence-Baspo               | N/A                 |
|   | Copyrig       | ht © 2011 Yubico. All i | Rights Reserved.         |                                   |                 |          |       |                                                 |                     |
|   |               |                         |                          |                                   |                 |          |       | yubi                                            | CO                  |

2) Click on either "Yubico OTP" or "Yubico OTP Mode" as highlighted in the image below:

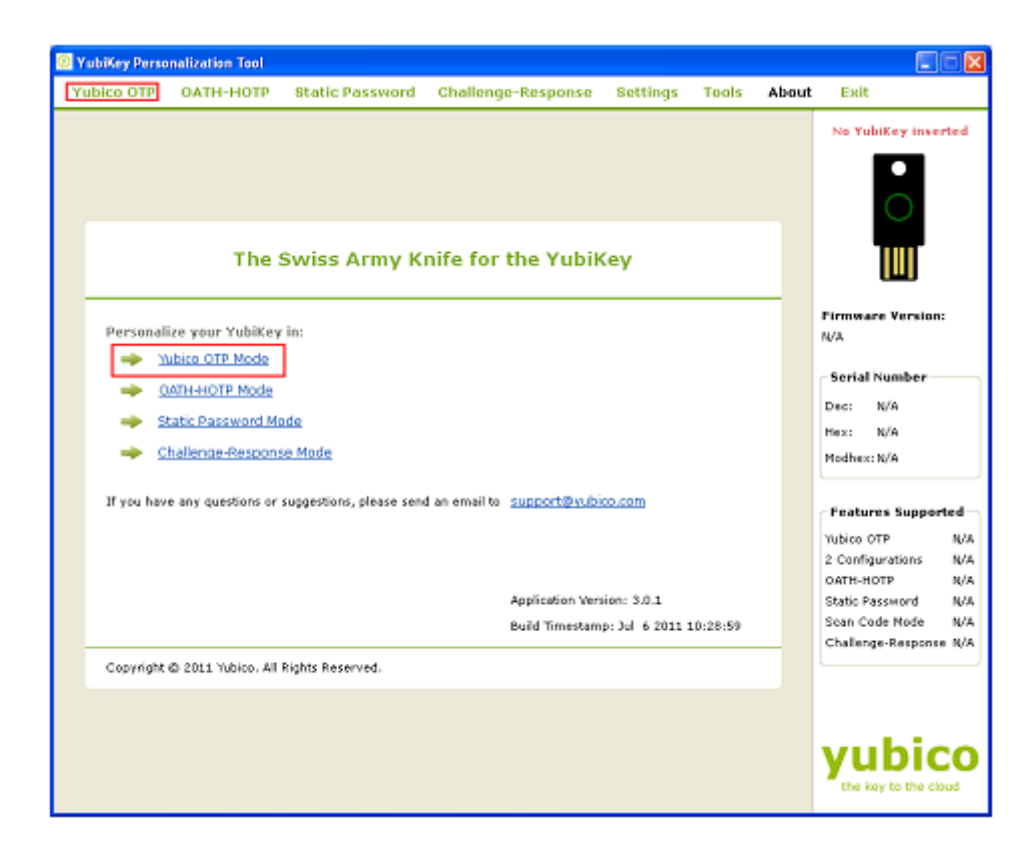

3) Now, click on "Quick" button as highlighted in the image below

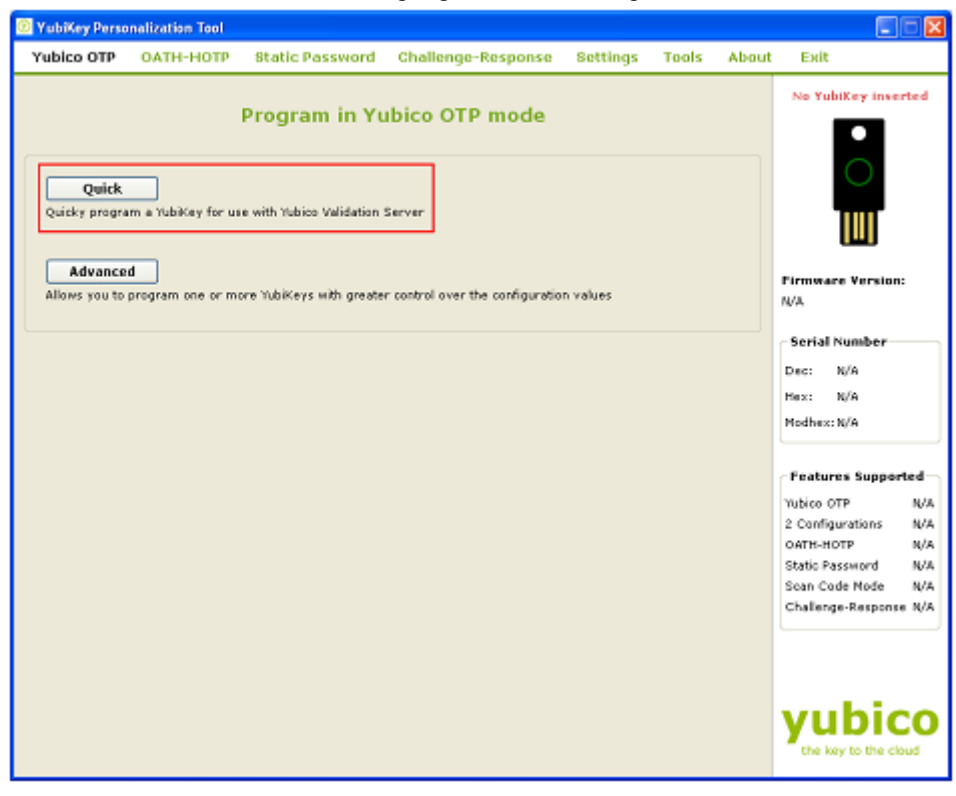

- 4) Insert the YubiKey into the USB port
- 5) From the "Configuration Slot" select the appropriate configuration slot
- 6) The "Yubico OTP Parameters" will be auto generated. If you want to regenerate the parameters click on "Regenerate" button

7) Now, from "Actions" click on "Write Configuration" button. This will reprogram the YubiKey in standard Yubico OTP mode.

8) Now, click on "Upload to Yubico" button. This will open a new internet browser window and will redirect automatically to the Yubico AES Key upload page. This will also populate

the corresponding fields on the AES Key upload page with the values used for reprogramming of the YubiKey.

| O YubiKey Perse                                         | malization Tool                                                                                   |                                                                                           |                                                                         |                                     |                     |        |                                   |
|---------------------------------------------------------|---------------------------------------------------------------------------------------------------|-------------------------------------------------------------------------------------------|-------------------------------------------------------------------------|-------------------------------------|---------------------|--------|-----------------------------------|
| Yubico OTP                                              | OATH-HOTP                                                                                         | Static Password                                                                           | Challenge-Response                                                      | 8 ettings                           | Tools               | About  | Exit                              |
|                                                         | Dreed                                                                                             | aram in Vubica                                                                            | OTD mede - Oui                                                          | a la                                |                     |        | YubiKey is inserted               |
|                                                         | Ριοί                                                                                              | gram in Yubico                                                                            | 5 OTP mode - Qui                                                        | ск                                  |                     |        | •                                 |
| Configuration                                           | Slot                                                                                              |                                                                                           |                                                                         |                                     |                     |        | 0                                 |
| Select the confi<br>Cenfiguratio                        | guration elot to be p<br>e Skyt 1                                                                 | Configuration Si                                                                          | lot z                                                                   |                                     |                     |        |                                   |
| Yubico OTP Pa                                           | arameters (auto c                                                                                 | (enerated)                                                                                |                                                                         |                                     |                     | _      |                                   |
| Public Identity (                                       | (6 bytes Nodhex)                                                                                  | vv kā ve iolītij                                                                          |                                                                         |                                     |                     |        | Firmmere Version:                 |
| Hide values                                             |                                                                                                   |                                                                                           |                                                                         |                                     |                     |        | 2.2.9                             |
| Private Edentity                                        | (6 bytes Hex)                                                                                     | ••••••                                                                                    | •                                                                       |                                     |                     |        | Serial Number                     |
| Secret key (16                                          | bytes Mex)                                                                                        | **********                                                                                |                                                                         |                                     |                     | ۳      | Dec: 1234                         |
| Actions                                                 | vieranien hetten te                                                                               | ameran usur Vahidada                                                                      | calastad coofficientics dat                                             |                                     |                     |        | Hexi 04d2                         |
| Write Con                                               | figuration                                                                                        | Upload to Yubice                                                                          | Regenerate                                                              | Back                                |                     |        | Machexichd                        |
|                                                         |                                                                                                   |                                                                                           |                                                                         |                                     |                     |        | Features Supported                |
|                                                         |                                                                                                   |                                                                                           |                                                                         |                                     |                     |        | Yubice OTP 🕜                      |
|                                                         |                                                                                                   |                                                                                           |                                                                         |                                     |                     |        | 2 Configurations V<br>OATH-HOTP V |
|                                                         |                                                                                                   |                                                                                           |                                                                         |                                     |                     |        | Static Password 🛷                 |
|                                                         |                                                                                                   |                                                                                           |                                                                         |                                     |                     |        | Challenge-Response 🗸              |
|                                                         |                                                                                                   |                                                                                           |                                                                         |                                     |                     |        |                                   |
|                                                         |                                                                                                   |                                                                                           |                                                                         |                                     |                     |        |                                   |
|                                                         |                                                                                                   |                                                                                           |                                                                         |                                     |                     |        | vubico                            |
|                                                         |                                                                                                   |                                                                                           |                                                                         |                                     |                     |        | yubicu                            |
|                                                         |                                                                                                   |                                                                                           |                                                                         |                                     |                     |        |                                   |
| •                                                       | • =                                                                                               | Yubico /                                                                                  | AES Key Upl                                                             | oad                                 |                     |        |                                   |
| Please<br>Please<br>Servie<br>Your e<br>Serial<br>Yuhik | e enter informa<br>e note: It taka<br>ers. Please wa<br>e-mail address<br>i number:<br>ev nrefix: | ation about your r<br>as 15 minutes for<br>it 15-20 minute:<br>::<br>1234<br>vv&tveinilii | newly personalized Yu<br>r an uploaded identit<br>s before testing an u | /biKey.<br>y to becon<br>ploaded id | ne valid<br>entity. | on our | validation                        |
| laters                                                  | of prons.                                                                                         | 50-17-(50-(07))                                                                           |                                                                         |                                     |                     |        |                                   |
| AEG V                                                   | ovi                                                                                               | 1864969646412                                                                             | sh8h5c59715ad962                                                        |                                     |                     |        |                                   |
| ALS N                                                   | rom the Yubik's                                                                                   | 1000000003110                                                                             | ADD0000071000002                                                        |                                     |                     |        |                                   |
|                                                         |                                                                                                   | V <b>SI 185</b>                                                                           | 9<br>MCNTDRA-<br>MORP ROOM.<br>Face B books.                            |                                     |                     |        |                                   |
|                                                         |                                                                                                   |                                                                                           |                                                                         |                                     |                     |        |                                   |

Provide email address and tab to the OTP from Yubikey filed and press the YubiKey button. Finally enter the captcha and click on "Upload AES key" button.

This will upload the AES Key to the Yubico OTP validation server. Please note that, the AES Key upload functionality takes some time to update all the corresponding databases so wait for 10-15 minutes before you try to validate the OTPs with the online Yubico OTP validation server using link <a href="http://demo.yubico.com/php-yubico/one\_factor.php">http://demo.yubico.com/php-yubico/one\_factor.php</a>

#### 5.2.2 Advanced Option

To program the YubiKey using your own parameters to the standard Yubico OTP mode, you can use the "Advanced" option.

To program the YubiKey in "Advanced" option, follow the steps below:

1) Start the YubiKey Personalization Tool

| YubiKey Personalization | n Tool                            |                                     |                  |         |       |                          | ×      |
|-------------------------|-----------------------------------|-------------------------------------|------------------|---------|-------|--------------------------|--------|
| Yubico OTP OATH         | -HOTP Static Password             | f Challenge-Response                | Settings         | Tools   | About | Exit                     |        |
|                         |                                   |                                     |                  |         |       | No YubiKey inserted      | 1      |
|                         |                                   |                                     |                  |         |       | $\circ$                  |        |
|                         | The Swiss Army                    | Knife for the Yubik                 | (ey              |         |       |                          |        |
| Personalize your        | YubiKey in:                       |                                     |                  |         |       | Firmware Version:<br>N/A |        |
| Yubico OT               | P Mode                            |                                     |                  |         |       | Serial Number            | _      |
| ATH-HO                  | P Mode                            |                                     |                  |         |       | Dec: N/A                 |        |
| Static Pas              | sword Mode                        |                                     |                  |         |       | Hexi N/A                 |        |
| Chalenge                | Response Mode                     |                                     |                  |         |       | Modhex::N/A              |        |
| 3f you have any qu      | estions or suggestions, please se | end an email to <u>Support@vubi</u> | <u></u>          |         |       | Features Supported       | 5      |
|                         |                                   |                                     |                  |         |       | 2 Configurations N/      | A<br>A |
|                         |                                   |                                     |                  |         |       | OATH-HOTP N/             | A      |
|                         |                                   | Application Vers                    | tion: 3.0.1      |         |       | Static Password N/       | A      |
|                         |                                   | Build Timestam                      | p: Jul 6 2011 10 | 1:28:59 |       | Challenge-Response N/    | a.     |
| Copyright @ 2011 \      | ubico. All Rights Reserved.       |                                     |                  |         |       |                          |        |
|                         |                                   |                                     |                  |         |       |                          |        |
|                         |                                   |                                     |                  |         |       |                          |        |
|                         |                                   |                                     |                  |         |       | yubico                   | )      |

2) Click on either "Yubico OTP" or "Yubico OTP Mode" as highlighted in the image below:

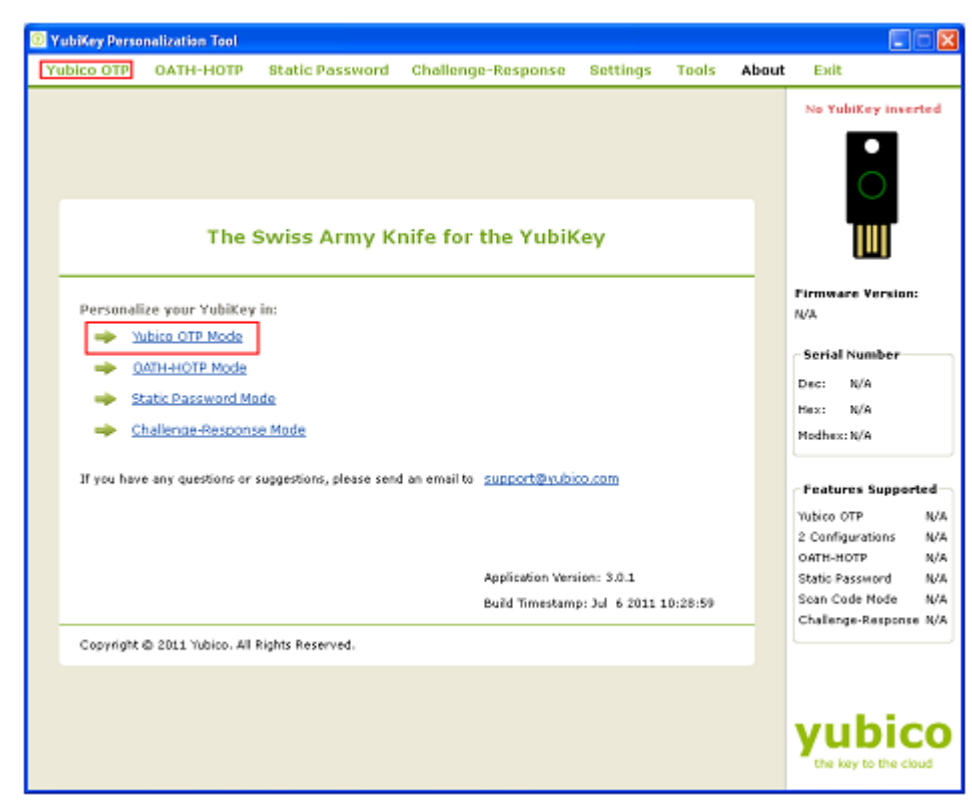

- 3) Insert the YubiKey to the USB port
- 4) Now, click on "Advanced" button as highlighted in the image below

| YubiKey Personalization Tool                                                                                                    |                                                                                                    |
|----------------------------------------------------------------------------------------------------|----------------------------------------------------------------------------------------------------|
| Yubico OTP OATH-HOTP Static Password Challenge-Response Bettings Tools Abou                                                                                                    | t Exit                                                                                                    |
| Program in Yubico OTP mode                                                                                                    | YubiKey is inserted                                                                                                    |
| Quick         Quicky program a YubiKey for use with Yubico Validation Server         Advanced         Allows you to program one or more YubiKeys with greater control over the configuration values | Firmware Version:<br>2.2.9                                                                                                    |
|                                                                                                    | Dec: 1234 Dec: 1234 Dec: 1 |
|                                                                                                    | Peatures Supported       Yubico OTP     V       2 Configurations     V       0ATH-HOTP     V       Static Password     V       Scan Code Mode     V       Challenge-Response     V                                                                                                    |
|                                                                                                    | yubico                                                                                                    |

- 5) From the "Configuration Slot" select the appropriate configuration slot
- 6) If you want to program multiple YubiKeys, then select the "Program
- 7) If the Program Multiple YubiKeys" option is selected, you can specify if you want to automatically program the YubiKeys when inserted or you want to click on the "Write Configuration" button every time to program a new YubiKey. Also, you can specify how

the parameters used for programming the YubiKeys will be generated. There are two options:

| 🛛 YubiKey Personalization Tool 📃 🗖 🔀                                         |                                                                                                |                               |                |                 |                                     |  |  |  |  |
|------------------------------------------------------------------------------|------------------------------------------------------------------------------------------------|-------------------------------|----------------|-----------------|-------------------------------------|--|--|--|--|
| Yubico OTP OATH-HOTP S                                                       | tatic Password                                                                                 | Challenge-Response            | Settings       | Tools Al        | bout Exit                           |  |  |  |  |
| Program<br>Configuration Slot                                                | YubiKey is inserted                                                                            |                               |                |                 |                                     |  |  |  |  |
| Select the configuration slot to be prog<br>Configuration Slot 1             |                                                                                                |                               |                |                 |                                     |  |  |  |  |
| Program Multiple YubiKeys                                                    |                                                                                                | Configuration Protection      | on (6 bytes H  | ен)             | , Ш                                 |  |  |  |  |
| Automatically program YubiKeys wh                                            | en inserted                                                                                    | YubiKey(s) protected - Cf     | lange access o | ode N           | Firmware Version:                   |  |  |  |  |
| Parameter Generation Scheme                                                  |                                                                                                | Current Access Code           | 00 00 00 00 00 | 00 00           | 2.2.9                               |  |  |  |  |
| Increment Identities; Randomize Seco<br>Increment Identities; Randomize Seco | et 💌                                                                                           | New Access Code               | 00 00 00 00    | 00 00           | Serial Number                       |  |  |  |  |
| Randomize all parameters                                                     |                                                                                                |                               |                |                 | 0ec: 1234                           |  |  |  |  |
| Public Identity (1-16 bytes Nodhex)                                          | ejrett trifoc                                                                                  |                               |                | Generate        | Mex: 04d2                           |  |  |  |  |
| Public Identity Length                                                       | 6 🤤 (6 bytes is                                                                                | default length as required by | Yubico OTP va  | idation server) | Modhex:cftd                         |  |  |  |  |
| Private Identity (6 bytes Hex)                                               | 53 a0 b9 f1 ec f7                                                                              |                               |                | Generate        |                                     |  |  |  |  |
| Secret Key (16 bytes Hex)                                                    | c2 94 9a be a7 57                                                                              | 36 38 06 03 ab 0b 3e 14 42 6  | d C            | Generate        | Features Supported                  |  |  |  |  |
| Actions<br>Press Write Configuration button to p                             | Actions Press Write Configuration button to program your YubiKey's selected configuration slot |                               |                |                 |                                     |  |  |  |  |
| Write Configuration 5                                                        | itop Res                                                                                       | et Back                       |                |                 | Static Password V<br>Scap Code Mode |  |  |  |  |
| Results  Public Identity (Modhex)                                            | Challenge-Response v                                                                           |                               |                |                 |                                     |  |  |  |  |
|                                                                              |                                                                                                |                               |                | 5               | yubico                              |  |  |  |  |

- i) Increment Identities; Randomize Secret
- ii) Randomized all parameters

Select the appropriate option. For more information, please click on the help button

8) To protect against unauthorized update of a specific configuration, a configuration protection password can be added. Then, in order to update or remove this configuration, the corresponding configuration protection password must be used, otherwise the request is rejected.

In the "Configuration Protection" section, you can specify if you want to set the configuration protection password.

There are five options available:

8

| 💿 YubiKey Perso                                      | nalization Tool                           |                                 |                                                        |                |               |       |                     |    |
|------------------------------------------------------|-------------------------------------------|---------------------------------|--------------------------------------------------------|----------------|---------------|-------|---------------------|----|
| Yubico OTP                                           | OATH-HOTP                                 | Static Password                 | Challenge-Response                                     | Settings       | Tools         | About | Exit                |    |
|                                                      | Progra                                    | ım in Yubico O                  | )TP mode - Advar                                       | nced           |               |       | YubiKey is insert   | ed |
| Configuration<br>Select the confi<br>O Configuration | Slot<br>puration slot to be p<br>n Slot 1 | rogrammed<br>O Configuration SI | ot 2                                                   |                |               | 0     | 0                   |    |
| Program Mi                                           | ultiple YubiKeys                          |                                 | Configuration Protectio                                | n (6 bytes H   | ен)           |       |                     |    |
| Automatical                                          | y program YubiKeys                        | when inserted                   | YubiKey(s) unprotected -                               | Keep it that w | νγ            | ~     | Firmware Version:   |    |
| Parameter Gene                                       | Parameter Generation Scheme               |                                 |                                                        |                |               |       |                     |    |
| Increment Iden                                       | rtities; Randomize S                      | ecret 🕑                         | YubiKey(s) protected - Do<br>YubiKey(s) protected - Ke | ep it that way | n<br>ode      |       | Serial Number       |    |
| Yubico OTP Pa                                        | rameters                                  |                                 | - (Iddine)(s) protected - ci                           | ange access c  |               |       | Dec: 1234           | ۵  |
| Public Identi                                        | ty (1-16 bytes Madh                       | ex) ej re tt tr rf gf           |                                                        |                | Generate      | 0     | Hext: 04d2          | ۵  |
| Public Identity L                                    | ength                                     | 6 🤤 (6 bytes is                 | default length as required by                          | Yubico OTP ve  | lidation serv | (er)  | Modhex: oftd        | ۵  |
| Private Iden                                         | lity (6 bytes Hex)                        | 53 a0 b9 f1 ec f7               |                                                        |                | Generate      | 0     |                     |    |
| Secret Key (16                                       | bytes Hex)                                | 21 ee 2b e7 b4 84               | aa 35 8d 82 3f 02 bd 53 02 ci                          | 2              | Generate      | 0     | Features Support    | ed |
| Actions                                              |                                           |                                 |                                                        |                |               |       | Yubico OTP          | 1  |
| Press Write C                                        | onfiguration button t                     | to program your YubiKey         | 's selected configuration slot                         |                |               |       | 2 Configurations    | 1  |
| Write Con                                            | figuration                                | Stop Res                        | et Back                                                |                |               |       | Static Password     | 1  |
|                                                      |                                           |                                 |                                                        |                |               |       | Scan Code Mode      | *  |
| Results                                              |                                           |                                 |                                                        |                |               |       | Challenge-Response  | 1  |
| # Pub                                                | lic Identity (Modhex                      | ) Status Timestamp              |                                                        |                |               | ~     |                     |    |
|                                                      |                                           |                                 |                                                        |                |               | ×     | vubic               | 0  |
| <u> </u>                                             |                                           |                                 |                                                        |                |               |       | the key to the clou |    |

- i) YubiKey(s) unprotected Keep it that way:
- ii) YubiKey(s) unprotected Enable protection:
- iii) YubiKey(s) protected Disable protection:
- iv) Key(s) protected Keep it that way:
- v) YubiKey(s) protected –Change access code:

Select the appropriate option. Click on the help button

for more information.

- 9) From the "Yubico OTP Parameters", you can select Public Identity, Private Identity and Secret Key.
  - i) Public Identity: The public identity is the first optional fixed part of the OTP string, used to identify a YubiKey. This field is sent in clear text.

The public identity is optional. If there is no requirement for it, uncheck the "Public Identity".

If used, a length between 1 and 16 bytes has to be specified. Any length between 1 and 5 bytes is considered a "private scope" and won't create any interoperability issues. A public ID length of 6 bytes or more is for use with the Yubico validation server architecture or for future extensions. A unique customer prefix can be acquired from Yubico. The customer prefix is set in the Settings, see section <need to update>. If a customer prefix is set in the configuration, a public ID length of 6 bytes is enforced, where the first three bytes contain the unique customer prefix.

By default, it is randomly generated and set to 6 bytes length. You can regenerate it by clicking on the "Generate" button next to it.

For more information, click on the help **1** button.

ii) Private Identity: The private identity is a secret field, included as an input parameter in the OTP generation algorithm.

Utilizing the private identity field is optional. If there is no requirement for it, uncheck the "Private Identity" and the field will be forced to all zeroes.

By default, it is randomly generated and set to 6 bytes length. You can regenerate it by clicking on the "Generate" button next to it.

For more information, click on the help 😢 button.

iii) Secret Key: The secret key is used to encrypt the OTP. By default, it is randomly generated and set to 128bit length. You can regenerate it by clicking on the "Generate" button next to it.

For more information, click on the help 🤎 button

10) From the "Actions", click on the "Write Configuration" button to configure the YubiKey in standard Yubico OTP mode.

If you are programming multiple YubiKeys and have selected the "Automatically program YubiKeys when inserted" option, then at the time of programming the first YubiKey, you need to click on the "Write Configuration" button. Afterwards, you need to just remove the programmed YubiKey from the USB port and need to insert the new YubiKey. The new YubiKey will be programmed automatically.

If the "Automatically program YubiKeys when inserted" option is not selected, then you need to click on the "Write Configuration" button every time you program a new YubiKey.

| 2 YubiKey Personalization Tool                                                                                                    |                                       |                                 |              |                                                                                                    |                    |
|----------------------------------------------------------------------------------------------------|---------------------------------------|---------------------------------|--------------|----------------------------------------------------------------------------------------------------|--------------------|
| Yubico OTP OATH-HOTP Static Password                                                                                                    | Challenge-Response                    | Settings T                      | ools About   | Exit                                                                                                  |                    |
| YubiKey (Public ID: drbechithet) has been successfully<br>Program in Yubico OT                                                                                        | configured<br>I P mode - Advar        | iced                            |              | YubiKey is insert                                                                                     | ed                 |
| Configuration Slot<br>Select the configuration slot to be programmed<br>Configuration Slot 1 Configuration Slot                                                       | :2                                    |                                 |              | 0                                                                                                    |                    |
| Program Multiple YubiKeys                                                                                                    | Configuration Protectio               | n (6 bytes Hex)                 | 0            | (140)                                                                                                 |                    |
| Automatically program YubiKeys when inserted                                                                                                    | YubiKey(s) unprotected - I            | Ceep it that way                | *            | Firmware Version:                                                                                     |                    |
| Parameter Generation Scheme                                                                                                    | Current Access Code                   |                                 |              | 2.2.9                                                                                                 |                    |
| Increment Identities; Randomize Secret                                                                                                    | New Access Code                       |                                 |              | Serial Number                                                                                         |                    |
| Yubico OTP Parameters       Publico Identity (1-16 bytes Mothex)       dr be ol ni fh ef       Publico Identity Length       6       Ø Private Identity (6 bytes Hex) | lefault length as required by         | Ger<br>Yubico OTP valida<br>Ger | tion server) | Dec: 1234<br>Hex: 04d2<br>Modhex:dtd                                                                  |                    |
| Actions Press Write Configuration button to program your Yub Key's Write Configuration Stop Reset                                                                     | selected configuration slot           | Ger                             | ierate 😈     | Features Supports<br>Yubico OTP<br>2 Configurations<br>OATH-HOTP<br>Static Password<br>Scan Code Node | ed > > > > > > > > |
| Results         #         Public Identity (Nodhex)         State           If         Grbechniftef         YubiKey has been succession                                | us Ti<br>cessfully configured 7/21/20 | mestamp<br>11 8:17:33 PM        | ×            | Challenge-Response<br>yubic                                                                           | •<br>•             |

#### 5.3 Creating a OATH-HOTP Configuration

The OATH-HOTP configuration allows the YubiKey to be used in an OATH HOTP ecosystem as outlined by the RFC 4226 specification.

The OATH-HOTP functionality is available from firmware version 2.1.

There are two options available to configure the YubiKey in OATH-HOTP mode, one is "Quick" and another is "Advanced". Both the options are explained below:

#### 5.3.1 Quick Option

You can use the "Quick" option to quickly configure the YubiKey in OATH-HOTP mode.

To use the "Quick" mode, follow the steps below:

1) Start the YubiKey Personalization Tool

| YubiKey Perso | onalization Tool      |                          |                                  |               |          |       |                                             |                                 |
|---------------|-----------------------|--------------------------|----------------------------------|---------------|----------|-------|---------------------------------------------|---------------------------------|
| Yubico OTP    | OATH-HOTP             | Static Password          | Challenge-Response               | Settings      | Tools    | About | Exit                                        |                                 |
|               |                       |                          |                                  |               |          |       | No YubiKey                                  | inserted                        |
|               | The S                 | Swiss Army Kr            | nife for the Yubik               | (ey           |          |       |                                             | Γ                               |
| Personal      | lize your YubiKey     | in:                      |                                  |               |          |       | Firmware Ver<br>x/A                         | sion:                           |
| 🔶 X           | ubico OTP Mode        |                          |                                  |               |          |       | -Serial Numb                                | er                              |
| • • •         | OATH-HOTP Mode        |                          |                                  |               |          |       | Dec: N/A                                    |                                 |
| 🔶 🔶 S         | tatic Password Mo     | de                       |                                  |               |          |       | Hexi M/A                                    |                                 |
| ء 🔶           | hallenge-Respons      | e Mode                   |                                  |               |          |       | Modhes:: N/A                                |                                 |
| 3f you hav    | ve any questions or s | ruggestions, please send | an emeil to <u>Support@w.b</u> i | 60.60M        |          |       | Features Su<br>Yubico OTP<br>2 Configuratio | pported<br>N/A<br>ns N/A<br>N/A |
|               |                       |                          | Application Ven                  | sion: 3.0.1   |          |       | Static Passwor                              | d N/A                           |
|               |                       |                          | Build Timestam                   | p: Jul 6 2011 | 10:28:59 |       | Scan Code No                                | de N/A                          |
| Copyright     | © 2011 Yubico. All F  | lights Reserved.         |                                  |               |          |       | Challenge-Res                               | ponse N/A                       |
|               |                       |                          |                                  |               |          |       | yub                                         | ico<br>he cloud                 |

2) Click on either "OATH-HOTP" or "OATH-HOTP Mode" as highlighted in the image below

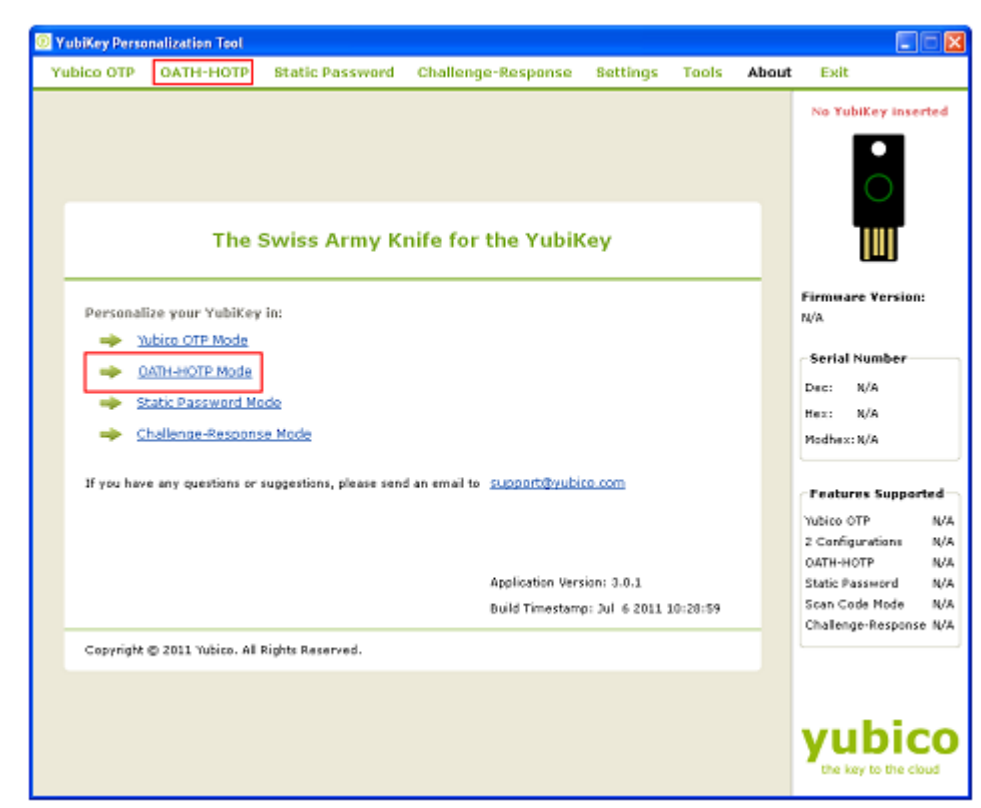

3) From the "Program in OATH-HOTP" mode click on "Quick" button

- 4) Insert the YubiKey in the USB port
- 5) From the "Configuration Slot" select the appropriate configuration slot

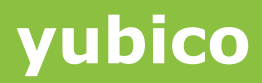

| YubKey Personalization Tool                                                                                                    |           |                                                                                                    |
|----------------------------------------------------------------------------------------------------|-----------|----------------------------------------------------------------------------------------------------|
| Yubico OTP OATH-HOTP Static Password Challenge-Response Settings To                                                                                                    | ols About | Exit                                                                                                    |
| Program in OATH-HOTP mode - Quick                                                                                                    |           | YubiKey is inserted                                                                                                    |
| Configuration Slot<br>Select the configuration slot to be programmed<br>Configuration Slot 1 Configuration Slot 2                                                                                                    |           | ○                                                                                                    |
| OATH-HOTP Parameters (auto generated)       Image: OATH Token Identifier (6 bytes)       ubnu       00 00 12 34       HOTP Length       Image: Origits       Image: Mide secret                                                                                                    | 0         | Firmware Version:<br>2.2.9                                                                                                    |
| Secret Key (20 bytes Hex)                                                                                                    | 0         | Serial Number                                                                                                    |
| Actions Press Write Configuration button to program your YubiKey's selected configuration slot Write Configuration Programsta Programsta Progra |           | Hexi 04d2 📋<br>Modhexii dtd                                                                                                    |
|                                                                                                    |           | Features Supported       Yubico OTP     *       2 Configurations     *       OATH-HOTP     *       Static Password     *       Static Code Node     *       Challenge-Response     * |
|                                                                                                    |           | yubico                                                                                                    |

- 6) The YubiKey supports the Token Identification Specification as outlined by openauthentication.org. If enabled, the YubiKey can automatically output a unique identification string preceding the HOTP.
- 7) From the OATH-HOTP Parameters (auto generated), select the OATH Token Identifier (6 bytes) if you want the YubiKey to output the OATH Token Identifier.

By default, the MUI will be set to the serial number of the YubiKey (if reading the serial number of the YubiKey is enabled). If you want to change it, you can click on the "Generate MUI" button.

For more information, click on the help sutton.

- 8) Select the appropriate HOTP Length. For more information, click on the help button.
- 9) Deselect the "Hide secret", if you want to view the "Secret Key". The Secret Key will be randomly generated

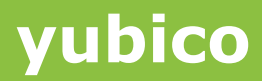

| ĺ | YubiKey Personalization Tool                                         |                                        |                                               |           |          |      |                                                                      |         |
|---|----------------------------------------------------------------------|----------------------------------------|-----------------------------------------------|-----------|----------|------|----------------------------------------------------------------------|---------|
|   | Yubico OTP OATH-HOTP                                                 | Static Password                        | Challenge-Response                            | Settings  | Tools Ab | bout | Exit                                                                 |         |
|   | Configuration Slot<br>Select the configuration slot to be            | programmed                             | HOTP mode - Qui                               | ck        |          |      | YubiKey is inserte                                                   | ed      |
|   | DATH HOTP Parameters (auto                                           | annerstad)                             |                                               |           |          |      |                                                                      |         |
|   | OATH Token Identifier (6 bytes     HOTP Length     Kide secret       | ) ubnu 00 00 12 34                     | Gen<br>Digits                                 | erate MUI | 6        | 9    | Firmware Version:<br>2.2.9                                           |         |
|   | Secret Key (20 bytes Hex)                                            |                                        |                                               |           |          |      | Serial Number                                                        |         |
|   | Actions<br>Press Write Configuration button t<br>Write Configuration | o program your YubiKey's<br>Regenerate | s selected configuration slot.<br><b>Back</b> |           |          |      | Dec: 1234<br>Hexi 04d2<br>Mothexi oftd                               |         |
|   |                                                                      |                                        |                                               |           |          |      | 2 Configurations                                                     | 4       |
|   |                                                                      |                                        |                                               |           |          |      | OATH-HOTP<br>Static Password<br>Scan Code Node<br>Challenge-Response | * * * * |
|   |                                                                      |                                        |                                               |           |          |      | yubic                                                                | 0       |

10) From the "Actions", click on the "Write Configuration". This will program the YubiKey in the OATH-HOTP format.

| Yubico OTP       OATH-HOTP       Batic Password       Challenge-Response       Bettings       Tools       About       Exit         * YubiKey (OATH ID: ubnu00001234) has been successfully configured       Program in OATH-HOTP mode - Quick       YubiKey (OATH ID: ubnu00001234) has been successfully configured       YubiKey (OATH ID: ubnu00001234) has been successfully configured       YubiKey (OATH ID: ubnu00001234) has been successfully configured       YubiKey (OATH ID: ubnu00001234) has been successfully configured       YubiKey (ID: Ubnu00001234) has been successfully configured       YubiKey (ID: Ubnu00001234) has been successfully configured       YubiKey (ID: Ubnu00001234) has been successfully configured       YubiKey (ID: Ubnu00001234) has been successfully configured       YubiKey (ID: Ubnu00001234) has been successfully configured       Image: Ubnu00001234 has been successfully configured       YubiKey (ID: Ubnu00001234) has been successfully configured       Image: Ubnu00001234 has been successfully configured       Image: Ubnu00001234 has been successfully configured       Image: Ubnu00001234 has been successfully configured       Image: Ubnu00001234 has been successfully configured       Image: Ubnu00001234 has been successfully configured       Image: Ubnu00001234 has been successfully configured       Image: Ubnu00001234 has been successfully configured       Image: Ubnu00001234 has been successfully configured       Image: Ubnu00001234 has been successfully configured       Image: Ubnu00001234 has been successfully configured       Image: Ubnu00001234 has been successfully configured       Image: Ubnu00001234 has been successfully configured       Image: Ubn | 📴 YubiKey Personalization Tool                                                                                                    |                      |                                                                                                    |
|----------------------------------------------------------------------------------------------------|----------------------------------------------------------------------------------------------------|----------------------|----------------------------------------------------------------------------------------------------|
| Vubikey (0ATH ID: ubnu00001234) has been successfully configured<br>Program in OATH-HOTP mode - Quick          Configuration Slot       Select the configuration slot to be programmed       Image: Configuration Slot 1       Image: Configuration Slot 2       Image: Configuration Slot 1       Image: Configuration Slot 2       Image: Configuration Slot 1       Image: Configuration Slot 2       Image: Configuration Slot 1       Image: Configuration Slot 2       Image: Configuration Slot 2       Image:                                                                               | Yubico OTP OATH-HOTP Static Password Challenge-Response Settings Tools                                                                                                    | About                | Exit                                                                                                    |
|                                                                                                    | YubiKey Personalization Teol         YubiCo OTP       OATH-HOTP       Static Password       Challenge-Response       Settings       Tools         ✓ YubiKey (OATH ID: ubnu00001234) has been successfully configured       Program in OATH-HOTP       Product         Configuration Slot       Select the configuration slot to be programmed       Quick         © Configuration Slot 1       © Configuration Slot 2       Configuration Slot 2         DATH-HOTP Parameters (auto generated)       © OATH Taken Identifier (6 bytes)       ubnu       00 00 12 34         WOTH Length       © 6 Digits       © 8 Digits         ✓ Hide secret       Secret Key (20 bytes Hex) | About<br>Q<br>Q<br>Q | Exit<br>Exit<br>Yubitey is inserted<br>Firmware Version:<br>2.2.9<br>Serial Number<br>Deci 1234<br>Hexi 04d2<br>Hexi 04d2<br>Modhexi offd<br>Peatures Supported<br>Yubics OTP |

#### 5.3.2 Advanced Option

To program the YubiKey using your own and with greater control over parameters to the OATH-HOTP mode, you can use the "Advanced" option.

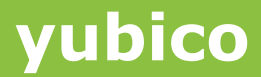

To program the YubiKey in "Advanced" option, follow the steps below:

1) Start the YubiKey Personalization Tool

| YubiKey Personalization                                        | Tool                                     |                                         |                                |                 |       |                                                              |
|----------------------------------------------------------------|------------------------------------------|-----------------------------------------|--------------------------------|-----------------|-------|--------------------------------------------------------------|
| Yubico OTP OATH-P                                              | IOTP Static Passwo                       | ord Challenge-Response                  | Settings                       | Tools           | About | Exit                                                         |
|                                                                |                                          |                                         |                                |                 |       | No YubiKey inserted                                          |
|                                                                | The Swiss Army                           | / Knife for the Yubik                   | (ey                            |                 |       |                                                              |
| Personalize your Y                                             | ubiKey in:<br>Mode                       |                                         |                                |                 |       | Firmware Version:<br>x/A                                     |
|                                                                | Mode                                     |                                         |                                |                 |       | Serial Number                                                |
| Static Passe     Chalence-B                                    | vord Mode<br>Jesponse Mode               |                                         |                                |                 |       | Hexi N/A<br>Nodhexi:N/A                                      |
| If you have any quest                                          | ions or suggestions, please              | i send an email to <u>Support@w.kbi</u> | 60.00m                         |                 |       | Features Supported<br>Yubico OTP N/A<br>2 Configurations M/A |
|                                                                |                                          | Application Ver<br>Build Timestam       | tion: 3.0.1<br>p: Jul 6 2011 : | 10:28:59        |       | OATH-HOTP N/A<br>Static Password N/A<br>Scan Code Mode N/A   |
| Copyright @ 2011 Yub                                           | ico. All Rights Reserved.                |                                         |                                |                 |       | Challenge-Response N/A                                       |
| Ck on either "(<br>YubKey Personalization<br>Yubico OTP OATH-F | DATH-HOTP"<br>Tsol<br>IOTP Static Passwa | or "OATH-HOTP                           | Mode"<br>Settings              | as hig<br>Tools | hligh | ted in the ima                                               |
|                                                                |                                          |                                         |                                |                 |       | No YubiKey Inserted                                          |
|                                                                | The Swiss Army                           | / Knife for the Yubił                   | (ey                            |                 |       |                                                              |
|                                                                |                                          |                                         |                                |                 |       |                                                              |

2) C below

|                                                                        | The S                                                              |                                                |                 |                                      |                               |         |                  | No YubiKey Insert                                                                           |
|------------------------------------------------------------------------|--------------------------------------------------------------------|------------------------------------------------|-----------------|--------------------------------------|-------------------------------|---------|------------------|---------------------------------------------------------------------------------------------|
|                                                                        | The S                                                              |                                                |                 |                                      |                               |         |                  |                                                                                             |
|                                                                        |                                                                    | wiss Army Kı                                   | nife for t      | he YubiK                             | ey                            |         |                  |                                                                                             |
| Personalize you                                                        | ur YubiKey                                                         | in:                                            |                 |                                      |                               |         | Fi<br>N/         | irmware Version:<br>/A                                                                      |
| Yubice C     QATH-49     Static P:     Challence     If you have any c | OTP Mode<br>OTP Mode<br>assword Mo<br>ae-Respons<br>questions or s | de<br><u>e Mode</u><br>upgestions, please send | d an smail to 💈 | aupport@yubic                        | 0.00m                         |         | с<br>ни<br>т     | Serial Number<br>Nac: N/A<br>Isathex: N/A<br>Isathex: N/A<br>Peatures Supports<br>Ubico OTP |
|                                                                        |                                                                    |                                                | A<br>E          | Application Versi<br>Build Timestamp | ian: 3.0.1<br>): Jul 6 2011 3 | 0:28:59 | 2<br>0<br>5<br>5 | Configurations<br>XATH-HOTP<br>Ratic Password<br>ican Code Node                             |
| Copyright © 2013                                                       | L Yubico, All P                                                    | tights Reserved.                               |                 |                                      |                               |         |                  | hallenge-Response.                                                                          |

3) From "Program in OATH-HOTP" mode, click on the "Advanced" button

| YubiKey Perso               | nalization Tool    |                         |                               |                 |             |       |                                   |         |
|-----------------------------|--------------------|-------------------------|-------------------------------|-----------------|-------------|-------|-----------------------------------|---------|
| Yubico OTP                  | OATH-HOTP          | Static Password         | Challenge-Response            | <b>Settings</b> | Tools       | About | Exit                              |         |
|                             | 1                  | Program in OA           | TH-HOTP mode                  |                 |             |       | YubiKey is in                     | serted  |
| Quick<br>Quicky program     | m a YubiKey in OAT | TH-HOTP mode            |                               |                 |             | _     |                                   |         |
| Advanced<br>Allows you to p | program one or mo  | are YubiKeys in CATH-HO | )TP mode with greater control | over the config | juration va | lues  | Firmware Versi<br>2.2.9           | ion:    |
| L                           |                    |                         |                               |                 |             |       | Serial Number                     |         |
|                             |                    |                         |                               |                 |             |       | Dec: 1234                         | ۵       |
|                             |                    |                         |                               |                 |             |       | Heixi 04d2<br>Modhexi oftd        | Ŭ       |
|                             |                    |                         |                               |                 |             |       | Features Supr                     | ported- |
|                             |                    |                         |                               |                 |             |       | Yubico OTP                        | 1       |
|                             |                    |                         |                               |                 |             |       | OATH-HOTP                         | ÷.      |
|                             |                    |                         |                               |                 |             |       | Static Password<br>Scan Code Node | . 1     |
|                             |                    |                         |                               |                 |             |       | Challenge-Respo                   | inse 🗸  |
|                             |                    |                         |                               |                 |             |       | yubi                              | CO      |

- 4) Insert the YubiKey in the USB port
- 5) From the "Configuration Slot", select the appropriate configuration slot.

| 9 YubiKey Personalization Tool                                                         |                              |                                 |              |          |       |                    |    |  |
|----------------------------------------------------------------------------------------|------------------------------|---------------------------------|--------------|----------|-------|--------------------|----|--|
| Yubico OTP OATH-HOTP 8                                                                 | tatic Password               | Challenge-Response              | Settings     | Tools    | About | Exit               |    |  |
| Program                                                                                | in OATH-HC                   | )TP mode - Adva                 | nced         |          |       | YubiKey is insert  | ed |  |
| Configuration Slot<br>Select the configuration slot to be prog<br>Configuration Slot 1 | rammed<br>O Configuration SI | ot 2<br>Configuration Protectio | e (6 bytes H | ex)      | 9     |                    |    |  |
| Automatically program Yub Keys wh                                                      | ~                            | Firmware Version:               |              |          |       |                    |    |  |
| Parameter Generation Scheme 😢 Current Access Code                                      |                              |                                 |              |          |       | 2.2.9              |    |  |
| Increment Identities; Randomize Seco                                                   | Serial Number                | _                               |              |          |       |                    |    |  |
| DATH-HOTP Parameters                                                                   |                              |                                 |              |          |       | Dec: 1234          | ٥  |  |
| OATH Token Identifier (6 bytes)                                                        | All numeric                  |                                 | ×            |          |       | Hex: 04d2          |    |  |
| OMP (1) + TT (1) + MUI (4)                                                             | 00 00 00 00                  | Generate                        | MUL          |          |       | Modhex: cftd       | ٥  |  |
| HOTP Length                                                                            | ⊙ 6 Digits ○ 8 I             | Digits                          |              |          |       |                    |    |  |
| Moving Factor Seed                                                                     | Pixed zero                   | <b>M</b> 0                      |              |          |       | Features Supported |    |  |
| Secret Key (20 bytes Hex)                                                              | 00 00 00 00 00 00 00         | 00 00 00 00 00 00 00 00 00 00 0 |              | Generate |       | Yubico OTP         | 1  |  |
| Actions                                                                                |                              |                                 |              |          |       | OATH-HOTP          | 2  |  |
| Press Write Configuration button to pro                                                | gram your YubiKey's          | selected configuration slot     |              |          |       | Static Password    | 1  |  |
| Write Configuration S                                                                  | itop Resi                    | t Back                          |              |          |       | Scan Code Node     | 1  |  |
|                                                                                        |                              |                                 |              |          |       | Challenge-Response | ×  |  |
| OATH Token Identifier St                                                               | tatus Timestamp              |                                 |              |          |       | yubic              | 0  |  |

- 6) If you want to program multiple YubiKeys, then select the "Program Multiple YubiKeys" option
- 7) If the Program Multiple YubiKeys" option is selected, you can specify if you want to automatically program the YubiKeys when inserted or you want to click on the "Write Configuration" button every time to program a new YubiKey. Also, you can specify how

the parameters used for programming the YubiKeys will be generated. There are two options:

- i) Increment Identities; Randomize Secret
- ii) Randomized all parameters

Select the appropriate option. For more information, please click on the help button

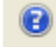

8) To protect against unauthorized update of a specific configuration, a configuration protection password can be added. Then, in order to update or remove this configuration, the corresponding configuration protection password must be used, otherwise the request is rejected.

In the "Configuration Protection" section, you can specify if you want to set the configuration protection password.

There are five options available:

- i) YubiKey(s) unprotected Keep it that way:
- ii) YubiKey(s) unprotected Enable protection:
- iii) YubiKey(s) protected Disable protection:
- iv) Key(s) protected Keep it that way:
- v) YubiKey(s) protected –Change access code:

Select the appropriate option. Click on the help button

for more information.

- The YubiKey supports the Token Identification Specification as outlined by openauthentication.org. If enabled, the YubiKey can automatically output a unique identification string preceding the HOTP.
- 10) From the "OATH-HOTP" Parameters, deselect the "OATH Token Identifier (6 Bytes)" if you don't want the YubiKey to automatically output the identifier.
- 11) If the "OATH Token Identifier (6 Bytes)" parameter is selected then, there are four options available to output the OATH Token Identifier.
  - i) All Numeric
  - ii) OMP Modhex, rest numeric
  - iii) OMP + TT Modhex, rest numeric
  - iv) All Modhex

For more information about the OMP, TT and MUI, click on the help button <sup>12</sup> next to OATH Token Identifier.

Select the appropriate option.

- 12) Select the HOTP length. For more information, click on the help button
- 13) Select the appropriate option for the "Moving Factor Seed". There are there option:

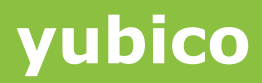

| Yubico OTP                        | OATH-HOTE            | Static Bassword                     | Challenge-Response            | Sottings       | Tools    | About | Evit              |      |
|-----------------------------------|----------------------|-------------------------------------|-------------------------------|----------------|----------|-------|-------------------|------|
| TUBICO OTP                        | OATH-HOTP            | atatic Password                     | Gnatienge-Kespanse            | aettings       | TODIS    | ABOUT | esit              |      |
|                                   | Progra               | m in OATH-H                         | OTP mode - Adva               | nced           |          |       | YubiKey is inse   | rted |
|                                   | riogra               |                                     | orr mode ridea                |                |          |       | •                 |      |
| Configuration S                   | ilot                 |                                     |                               |                |          |       | $\odot$           |      |
| Select the config.                | iration slot to be p | programmed                          |                               |                |          | ~     | $\sim$            |      |
| <ul> <li>Configuration</li> </ul> | Slat 1               | <ul> <li>Configuration 5</li> </ul> | ilat 2                        |                |          |       | ΠΠ                |      |
| 🗹 Program Mul                     | tiple YubiKeys       |                                     | Configuration Protectio       | n (6 bytes H   | ex)      | 0     | 1                 |      |
| 🗹 Automatically                   | program YubiKeys     | s when inserted                     | YubiKey(s) unprotected -      | Keep it that w | ày       | *     | Firmware Version  | n:   |
| Parameter Gener                   | ation Scheme         |                                     | Current Access Code           |                |          |       | 2.2.9             |      |
| Increment Identi                  | Kies; Randomize S    | šecret 🤟                            | New Access Code               |                |          |       | Serial Number     |      |
| OATH-HOTP Par                     | ameters              |                                     |                               |                |          |       | Dec: 1234         | ſ    |
| OATH Token 1                      | dentifier (6 bytes)  | All numeric                         |                               | ~              |          |       | Hexi 04d2         | ĩ    |
| OMP (1) + TT (1)                  | + MUI (4)            | 00 00 70 6                          | 0 11 60 Generate              | MUT            |          |       | Nodhex:cftd       | Ē    |
| HOTP Length                       |                      | ⊙ 6 Digits ○ 8                      | Digits                        |                |          | 0     |                   |      |
| Moving Factor Se                  | ed                   | Fixed zero                          | ✓ 0                           |                |          |       | Features Suppo    | rted |
| Secret Key (20 b                  | ytes Hex)            | Fixed Fixed                         | oc <b>f</b> 7 d4 98 15 2      | 6 06 93        | Generate | 0     | Yubico OTP        |      |
| Actions                           |                      | Randomize                           |                               |                |          |       | 2 Configurations  |      |
| Press Write Confi                 | guration button to   | program your YubiKey'               | s selected configuration slot |                |          |       | Static Password   |      |
| Write Confi                       | guration             | Stop Res                            | et Back                       |                |          |       | Scan Code Node    |      |
|                                   |                      |                                     |                               |                |          |       | Challenge-Respons |      |
| Results                           | Talan Ideald         | Challens Time and service           |                               |                |          |       |                   |      |
| # QATH                            | roken sdehötler      | atatus rimestamp                    |                               |                |          |       |                   |      |
|                                   |                      |                                     |                               |                |          |       | a constanti a     | _    |
|                                   |                      |                                     |                               |                |          | -     | yubi              |      |
|                                   |                      |                                     |                               |                |          | 1.74  | the key to the d  | bud  |

- ii) Fixed
- iii) Randomize

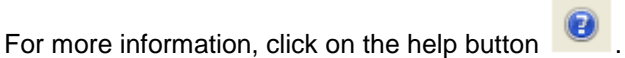

- 14) To generate a random Secret Key, click on the "Generate" button.
- 15) From the Actions field, write on the "Write Configuration" button. The YubiKey will be programmed in OATH-HOTP mode

#### 5.4 Create a static configuration (Static Password)

The static mode is provided to create "hard to guess and remember" password. There are two options for password configuration – Scan code and Advanced.

Both the options are explained below:

#### 5.4.1 Scan code

The scan code mode provides a mechanism to generate a string based on any arbitrary keyboard scan code. Please note, this mode may create incompatibilities if different national keyboard layouts are used as the mapping varies between countries. It is therefore recommended to primarily be used on the same keyboard layouts and/or on the same computer. The scan code functionality is available for YubiKey 2 only. YubiKey 2.2 adds support for up to 38 characters (compared to 16 characters in 2.0 and 2.1).

To program the YubiKey in the Scan code mode follow the steps below:

1) Start the YubiKey Personalization Tool

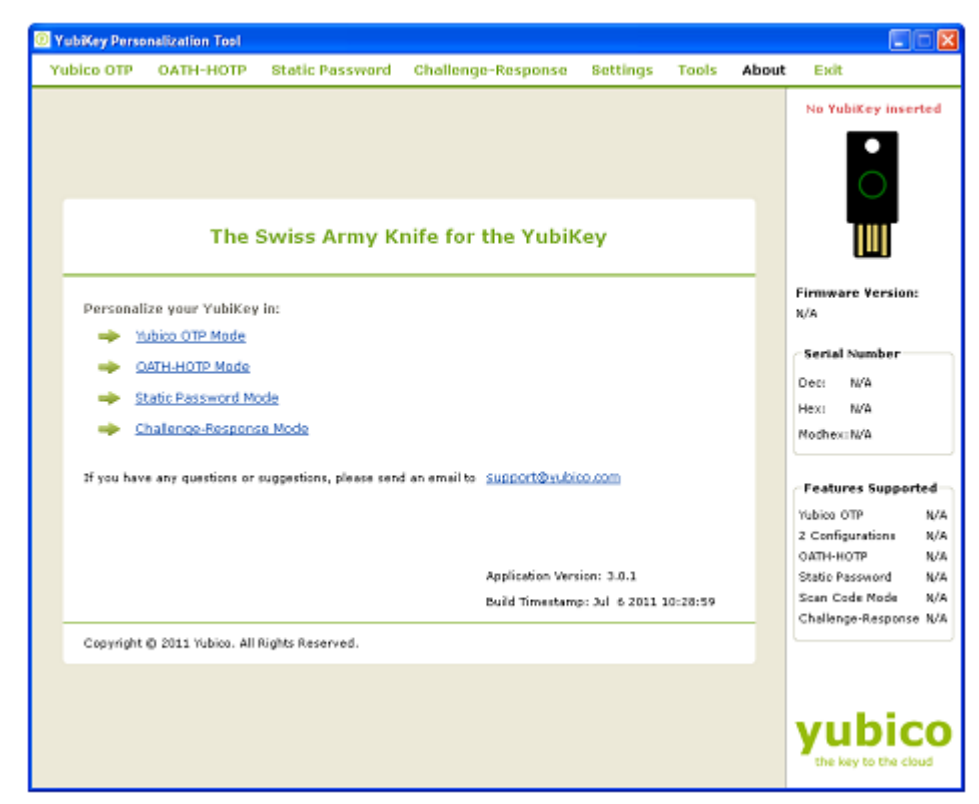

- 2) Insert the YubiKey in the USB port
- Click on either "Static Password" or "Static Password Mode" as highlighted in the image below

| 0 Yı | abiKey Perso | nalization Tool                                                                                                    |                                                                                                |                                                          |                                                                      |                                                   |       |       |                                                                                                    |                                                                                  |   |
|------|--------------|----------------------------------------------------------------------------------------------------|------------------------------------------------------------------------------------------------|----------------------------------------------------------|----------------------------------------------------------------------|---------------------------------------------------|-------|-------|----------------------------------------------------------------------------------------------------|----------------------------------------------------------------------------------|---|
| Yu   | bico OTP     | OATH-HOTP                                                                                                    | Static Password                                                                                | Challenge-I                                              | Response                                                             | Settings                                          | Tools | About | Exit                                                                                                    |                                                                                  |   |
| Yu   | Personali    | The state of the state of the s | Static Password<br>Swiss Army Kr<br>in:<br>in:<br>suggestions, please cend<br>Rights Reserved. | Challenge-I<br>nife for th<br>an email to Si<br>Ap<br>Ba | Response<br>re Yubik<br>innort&wbi<br>splication Ver<br>aid Timestam | 8ettings<br>(ey<br>iien: 3.0.1<br>p: 3.1 6 2011 1 | Tools | About | Exit<br>YubiKey<br>Firmware<br>2.2.9<br>Secial Nu<br>Dec: 12<br>Hexi 04<br>Mochesi off<br>Yubics OTP<br>2 Configun<br>OATH-HOT<br>Statio Pass<br>Scan Code<br>Challenge- | Version:<br>Wersion:<br>34<br>42<br>43<br>Support<br>Support<br>Node<br>Response |   |
|      |              |                                                                                                    |                                                                                                |                                                          |                                                                      |                                                   |       |       | yul                                                                                                    | bic<br>to the close                                                              | 0 |

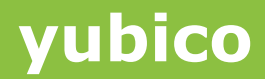

4) From "Program in Static Password mode", click on the "Scan Code" button

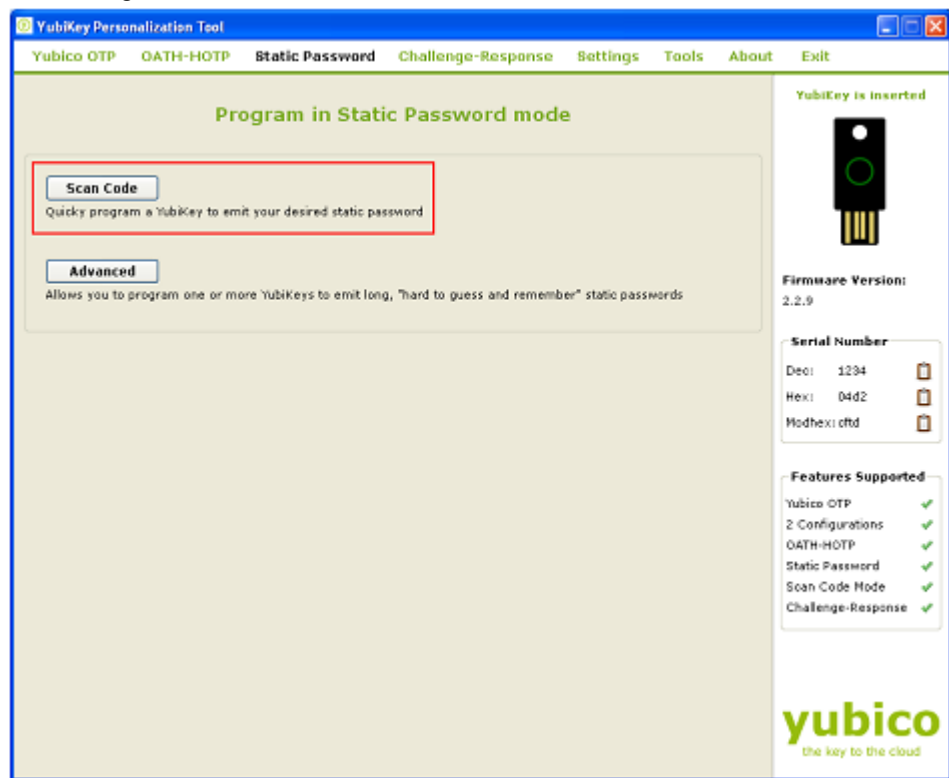

5) From the "Configuration Slot", select the appropriate configuration slot.

| 10 YubiKey Personalization Tool                                                                                                    |                                                                                        |                                                                                                    |                    |       |                      |          |
|----------------------------------------------------------------------------------------------------|----------------------------------------------------------------------------------------|----------------------------------------------------------------------------------------------------|--------------------|-------|----------------------|----------|
| Yubico OTP OATH-HOTP Static Password                                                                                                    | Challenge-Response                                                                     | Settings                                                                                                    | Tools              | About | Exit                 |          |
| Program in Static Passy                                                                                                    | word mode - Sca                                                                        | n Code                                                                                                    |                    |       | YubiKey is insert    | ed       |
| Configuration Slot Select the configuration slot to be programmed C Configuration Slot 1 Configuration Slot                                                                                                    | et 2                                                                                   |                                                                                                    |                    |       | 0                    |          |
| Program Hultiple YubiKeys                                                                                                    |                                                                                        |                                                                                                    |                    |       |                      |          |
| Automatically program YubiKeys when inserted                                                                                                    | Automatically program YubiKeys when inserted YubiKey(s) unprotected - Keep it that way |                                                                                                    |                    |       |                      |          |
|                                                                                                    | Current Access Code                                                                    |                                                                                                    |                    |       | 2.2.9                |          |
|                                                                                                    | New Access Code                                                                        |                                                                                                    |                    |       | Serial Number        |          |
| Password Hide Password Password Length Password Insert Tab It is strongly recommended to create a backup YubiKey Actions Press Write Configuration button to program your YubiKey's Write Configuration Stop Results Password Length Stabus Timestamp | sken                                                                                   | Dec: 1234<br>Hexi 0442<br>Mothexi oftd<br>Features Support<br>Yubico OTP<br>2 Configurations<br>OATH-HIOTP<br>Statio Password<br>Scari Code Mode<br>Challenge-Response | 4 4 4 4 4 <b>B</b> |       |                      |          |
|                                                                                                    |                                                                                        |                                                                                                    |                    |       | the key to the close | <b>O</b> |

- If you want to program multiple YubiKeys, then select the "Program Multiple YubiKeys" option
- 7) If the Program Multiple YubiKeys" option is selected, you can specify if you want to automatically program the YubiKeys when inserted or you want to click on the "Write Configuration" button every time to program a new YubiKey.

8) To protect against unauthorized update of a specific configuration, a configuration protection password can be added. Then, in order to update or remove this configuration, the corresponding configuration protection password must be used, otherwise the request is rejected.

In the "Configuration Protection" section, you can specify if you want to set the configuration protection password.

There are five options available:

| YubiKey Personalization Tool                                                                                                    |                                                                                                    |                                                                                               |                |                                                                                                    |                                         |
|----------------------------------------------------------------------------------------------------|----------------------------------------------------------------------------------------------------|-----------------------------------------------------------------------------------------------|----------------|----------------------------------------------------------------------------------------------------|-----------------------------------------|
| Yubico OTP OATH-HOTP Static Password                                                                                                    | Challenge-Response                                                                                                    | Settings                                                                                      | Tools About    | Exit                                                                                                    |                                         |
| Program in Static Pass<br>Configuration Slot<br>Select the configuration slot to be programmed<br>O Configuration Slot 1 O Configuration Slot                            | word mode - Sca                                                                                                    | n Code                                                                                        | e              | YubiKey is insert                                                                                                    | ed                                      |
| Program Hultiple YubiKeys     Automatically program YubiKeys when inserted                                                                                               | Configuration Protection<br>YubiKey(s) unprotected -<br>YubiKey(s) unprotected<br>YubiKey(s) protected - Dir<br>YubiKey(s) protected - Ke | n (6 bytes Hea<br>Keep it that way<br>Enable protection<br>sable protection<br>ep it that way |                | Firmware Version:<br>2.2.9                                                                                                  |                                         |
| Password Hide Password Password Registry (Nax. 38 chara                                                                                                    | for YubiKey 2.2 and 16 char                                                                                                    | a for 2.0 and 2.1)                                                                            |                | Dec: 1234<br>Hex: 0442<br>Modhex: cftd                                                                                      | 0<br>0<br>0                             |
| Insert Tab It is strongly recommended to create a backup YubiKe Actions Press Write Configuration button to program your YubiKey's Write Configuration Stop Reso Results | Clear<br>y with same password in case<br>selected configuration slot<br>et Back                                                           | original YubiKey                                                                              | is lost/broken | Features Supports<br>Yubico OTP<br>2 Configurations<br>OATH-HOTP<br>Static Password<br>Scan Code Mode<br>Challenge-Response | 4 + + + + + + + + + + + + + + + + + + + |
| Password Length Status Timestamp                                                                                                    |                                                                                                    |                                                                                               |                | yubic                                                                                                    | 0                                       |

- i) YubiKey(s) unprotected Keep it that way:
- ii) YubiKey(s) unprotected Enable protection:
- iii) YubiKey(s) protected Disable protection:
- iv) Key(s) protected Keep it that way:
- v) YubiKey(s) protected –Change access code:

Select the appropriate option. Click on the help button

for more information.

From "Password" menu select the "Hide Password" if you want to hide the entered password.

9) In the "Password" field, enter your password. If you want a "Tab" in your password, then click on the "Insert Tab" button. If you want to correct/re-enter the password, then click on the "Clear" button.

The total length of the password will be displayed in the "Password Length" field.

| YubiKey Personalization Tool                                                                                                    |                                          |                                             |                       |         |                                                                              |
|----------------------------------------------------------------------------------------------------|------------------------------------------|---------------------------------------------|-----------------------|---------|------------------------------------------------------------------------------|
| Yubico OTP OATH-HOTP Static Password                                                                                            | Challenge-Response                       | Settings                                    | Tools /               | About   | Exit                                                                         |
| Program in Static Pass                                                                                                    | word mode - Sca                          | n Code                                      |                       |         | YubiKey is inserted                                                          |
| Select the configuration slot to be programmed<br>Configuration Slot 1 Configuration S                                          | lot 2                                    | o 16 hosto e He                             |                       | 0       |                                                                              |
| Automatically program Whiteys when inserted                                                                                     | Wiki/av/c) unpertented a                 | n (o bytes He                               | (x)                   |         |                                                                              |
| Automatically program subikeys when inserved                                                                                    |                                          | Firmware Version:<br>2.2.9<br>Serial Number |                       |         |                                                                              |
| Password Password Length Password Length Password Length Password Password It is strongly recommended to create a backup YubiKo | n for Yubikay 2.2 and 16 chan<br>Clear   | original YubiKe                             | 1)<br>by is lost/brok | • • • • | Deci 1234<br>Hexi D4d2<br>Wodhexi otd<br>Yubico OTP<br>Conformation d        |
| Actions Press Write Configuration button to program your YubiKey' Write Configuration Stop Res                                  | s selected configuration slot<br>et Back |                                             |                       |         | CATH-HOTP &<br>Static Password &<br>Scan Code Node &<br>Challenge-Response & |
| Password Length Status Timestamp                                                                                                |                                          |                                             |                       |         | yubico                                                                       |

10) From the "Actions" menu, click on the "Write Configuration" button. This will program the YubiKey in Scan code mode.

| YubiKey Personalization Tool                                                                                                    |                                                              |                                                                       |                  |                |       |                                                                                                    |
|----------------------------------------------------------------------------------------------------|--------------------------------------------------------------|-----------------------------------------------------------------------|------------------|----------------|-------|----------------------------------------------------------------------------------------------------|
| Yubico OTP OATH-HOTP Static Pas                                                                                                    | sword Ch                                                     | allenge-Response                                                      | Settings         | Tools          | About | Exit                                                                                                    |
| YubiKey (Password Length: 14 chars) has b     Program in Static     Configuration Stat                                                                                 | een successf<br>: Passwo                                     | uly configured<br>ord mode - Sca                                      | n Code           |                |       | YubiKey is inserted                                                                                                    |
| Select the configuration slot to be programmed<br>Configuration Slot 1 Config<br>Program Multiple Yub/Fave                                                             | puration Slot 2                                              | opfiquention Protection                                               | n (6 hytes He    |                | 0     |                                                                                                    |
| Automatically program YubiKeys when inserted                                                                                                    | 4 B                                                          | ubiKev(s) unprotected - 1                                             | Keep it that wa  | ar .           | V     | Circurate Vention                                                                                                    |
|                                                                                                    |                                                              | Serial Number                                                         |                  |                |       |                                                                                                    |
| Password Tide Password Password Length 14 (Ma                                                                                                    | G 38 chars for                                               | YubiKey 2.2 and 16 char:                                              | ; for 2.0 and 2. | 1)             |       | Dec: 1234 ()<br>Hex: D4d2 ()<br>Modhex: cftd ()                                                                                                    |
| Password subically,<br>Inser<br>It is strongly recommended to create a back<br>Actions<br>Press Write Configuration button to program your<br>Write Configuration Stop | ubikey<br>t Tab<br>up YubiKey wit<br>YubiKey's sele<br>Reset | Clear<br>th same password in case<br>exted configuration slot<br>Beck | original YubiK   | ey is lost/bro | oken  | Features Supported       Yubico OTP     v²       2 Canfigurations     v²       OATH-HOTP     v²       Static Password     v²       Scan Code Mode     v²       Challenge-Response     v² |
| Passward Length Si<br>✓ 1 14 YubiKey has been s                                                                                                    | tatus<br>uccessfully co                                      | Timestamp<br>ingured 7/22/2011 3:07:                                  | 39 PM            |                | X     | yubico                                                                                                    |

#### 5.4.2 Advanced Option

YubiKey 2.x provides an interesting feature called "Strong password policy" where you can program the YubiKey to generate very long static passwords with upper, lower case letters, numbers and an "!" special character. Using the Advanced option, you can reprogram your YubiKey to output such a password.

Please also note that the static password emitted from the YubiKey when configured in "Advanced" static YubiKey configuration mode cannot be set by the user. The Static password is generated as a result of an encryption function involving the AES key and YubiKey parameters.

To program the YubiKey in the "Advanced" option, please follow the steps below:

1) Start the YubiKey Personalization Tool

| 0 | ubiKey Perso | nalization Tool                                                                                                    |                                                 |                                   |                               |          |       |                                                                                                    |
|---|--------------|----------------------------------------------------------------------------------------------------|-------------------------------------------------|-----------------------------------|-------------------------------|----------|-------|----------------------------------------------------------------------------------------------------|
| Y | ubico OTP    | OATH-HOTP                                                                                                    | Static Password                                 | Challenge-Response                | Settings                      | Tools    | About | Exit                                                                                                    |
|   |              |                                                                                                    |                                                 |                                   |                               |          |       | No YubiKey inserted                                                                                                    |
|   |              | The S                                                                                                    | Swiss Army Ki                                   | nife for the Yubik                | (ey                           |          |       |                                                                                                    |
|   | Personali    | ize your YubiKey<br>ubico OTP Mode<br>MTH-HOTP Mode<br>tatic Password Mc<br>hallence-Respons<br>e any questions or i | in:<br>de<br>a Mode<br>suggestions, please send | an emailto <u>Support@uubi</u>    |                               |          |       | Firmware Version:<br>K/A Serial Number Dec: N/A Hex: N/A Moshex:N/A Features Supported Yubico OTP N/A 2 Configurations K/A |
|   | Copyright    | © 2011 Yubico. All                                                                                                   | Rights Reserved.                                | Application Ver<br>Build Timestam | ion: 3.0.1<br>p: Jul 6 2011 ; | 10:28:59 | _     | OATH-HOTP N/A<br>Static Password N/A<br>Scan Code Mode N/A<br>Challenge-Response N/A                                       |
|   |              |                                                                                                    |                                                 |                                   |                               |          |       | yubico                                                                                                    |

- 2) Insert the YubiKey in the USB port
- Click on either "Static Password" or "Static Password Mode" as highlighted in the image below

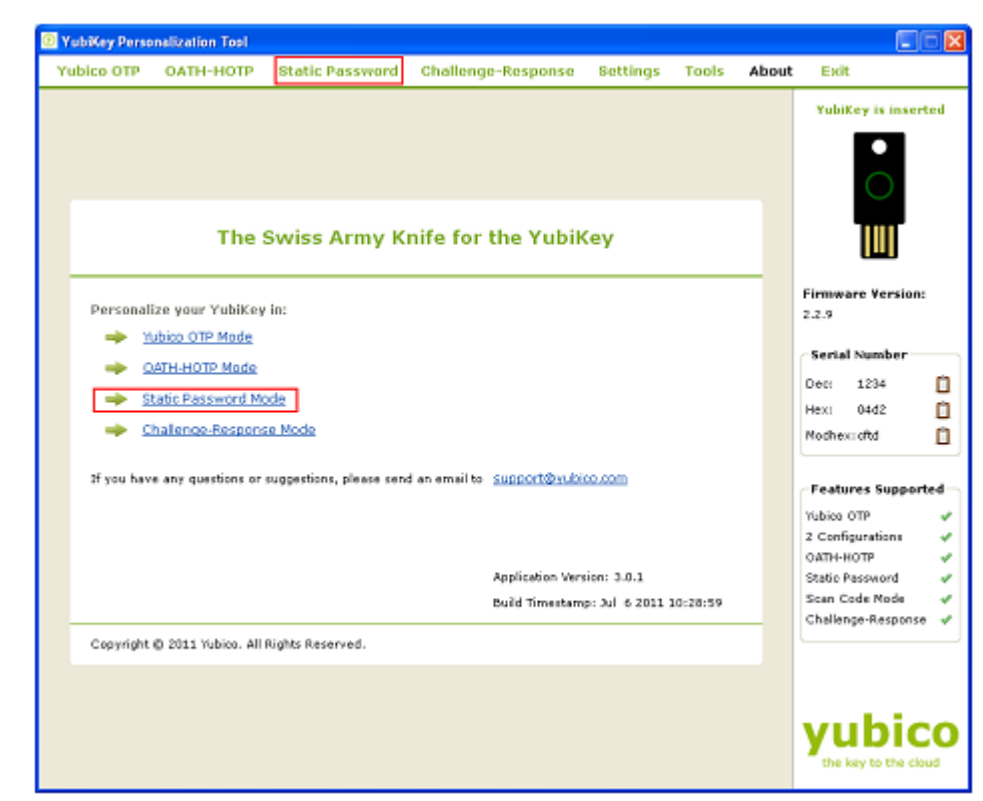

4) From "Program in Static Password mode", click on the "Advanced" button

| 🛛 YubiKey Perso | nalization Tool                       |                                   |                    |          |       |       |                                                                                                    |                                                                                                 |
|-----------------|---------------------------------------|-----------------------------------|--------------------|----------|-------|-------|----------------------------------------------------------------------------------------------------|-------------------------------------------------------------------------------------------------|
| Yubico OTP      | OATH-HOTP                             | Static Password                   | Challenge-Response | Settings | Tools | About | Exit                                                                                                    |                                                                                                 |
| Yubico OTP      | Pro<br>Pro<br>le<br>m a Yubikey to em | Static Password<br>ogram in Stati | Challenge-Response | Bettings | Tools | About | Exit<br>YubiKey i                                                                                                    | s inserted                                                                                      |
|                 |                                       |                                   |                    |          |       |       | Serial Num<br>Dec: 123<br>Hexi 04d<br>Nochexi ofd<br>Yubico OTP<br>2 Configurat<br>OATH-HOTP<br>Static Passw<br>Scan Code P<br>Challenge-Ro<br>Challenge-Ro | aber<br>4 1<br>2 1<br>Supported<br>isns 4<br>ord 4<br>tode 4<br>esponse 4<br>Dicco<br>the cloud |

- 5) From the "Configuration Slot" select the appropriate configuration slot
- If you want to program multiple YubiKeys, then select the "Program Multiple YubiKeys" option
- 7) If the Program Multiple YubiKeys" option is selected, you can specify if you want to automatically program the YubiKeys when inserted or you want to click on the "Write Configuration" button every time to program a new YubiKey. Also, you can specify how

the parameters used for programming the YubiKeys will be generated. There are two options:

| Yubico OTP       OATH-HOTP       Static Password       Challenge-Response       Settings       Tools       About       Exit         Program in Static Password mode - Advanced       YubiKey is inserted         Select the configuration Slot 1       O Cenfiguration Slot 2       Image: Configuration Slot 2       Image: Configuration Slot                                                                                     |
|----------------------------------------------------------------------------------------------------|
| Program in Static Password mode - Advanced         YubiKey is inserted           Configuration Slot         Select the configuration slot to be programmed         Image: Configuration Slot 1         Image: Configuration Slot 2         Image: Configuration Slot 1         Image: Configuration Slot 2         Image: Configuration Slot 2         Image: |
| Select the configuration slot to be programmed<br>O Configuration Slot 1 O Configuration Slot 2                                                                                                    |
|                                                                                                    |
| Program Hultiple YubiKeys     Configuration Protection (6 bytes Hex)                                                                                                    |
| Automatically program YubiKeys when inserted YubiKey(s) unprotected - Keep it that way Yersion:                                                                                                    |
| Parameter Generation Scheme Current Access Code 2.2.9                                                                                                    |
| Pised parameters Mew Access Code Serial Number                                                                                                    |
| Randomice all parameters Dec: 1234                                                                                                    |
| Password Langth O 16 chars ( 16 chars for YubiKey 2.0 and above only) Hext 0442                                                                                                    |
| Public Identity (1-16 bytes Madhex) Generate 😝 Nodhex: dtd                                                                                                    |
| Private Identity (6 bytes Hex) 00 00 00 00 00 00 00 Generate 😝                                                                                                    |
| Secret Key (16 bytes Hex) 00 00 00 00 00 00 00 00 00 00 00 00 00                                                                                                    |
| Strong Password Policy Upper and lower case Alphanumeric Send Las prefix Yubico OTP                                                                                                    |
| 2 Configurations 🗸                                                                                                    |
| Actions OATH-HOTP &                                                                                                    |
| Scan Code Node 🗸                                                                                                    |
| Write Configuration Stop Reset Back Challenge-Response V                                                                                                    |
| Results                                                                                                    |
| Password Length Public Identity (Modhex) Status Timestamp      public Dentity (Modhex) Status Timestamp      public Dentity (Modhex)      the key to the cloud                                                                                                    |

- i) Increment Identities; Randomize Secret
- ii) Randomized all parameters
- iii) Fixed parameters

Select the appropriate option. For more information, please click on the help button

8) To protect against unauthorized update of a specific configuration, a configuration protection password can be added. Then, in order to update or remove this configuration, the corresponding configuration protection password must be used, otherwise the request is rejected.

In the "Configuration Protection" section, you can specify if you want to set the configuration protection password.

There are five options available:

8

| YubiKey Personalization Tool                                                                                |                                                                                                    |                                                           |               |                     |    |  |  |
|----------------------------------------------------------------------------------------------------|----------------------------------------------------------------------------------------------------|-----------------------------------------------------------|---------------|---------------------|----|--|--|
| Yubico OTP OATH-HOTP Static Passwo                                                                          | rd Challenge-Response                                                                                 | Settings                                                  | Tools About   | Exit                |    |  |  |
| Program in Static P                                                                                         | assword mode - Adv                                                                                    | vanced                                                    |               | YubiKey is inserte  | ed |  |  |
| Configuration Slot<br>Select the configuration slot to be programmed<br>O Configuration Slot 1 O Configurat | ion Slot 2                                                                                            |                                                           |               |                     |    |  |  |
| Program Multiple YubiKeys                                                                                   | Configuration Protectio                                                                               | n (ő bytes He                                             | x) 🕡          |                     |    |  |  |
| Automatically program YubiKeys when inserted                                                                | YubiKey(s) unprotected -                                                                              | Keep it that way                                          | r 💌           | Firmware Version:   |    |  |  |
| Parameter Generation Scheme                                                                                 | O YubiKey(s) unprotected -<br>YubiKey(s) unprotected -                                                | Enable protection                                         | 20            | 2.2.9               |    |  |  |
| Fixed parameters                                                                                            | Fixed parameters YubiKey(s) protected - Disable protection<br>YubiKey(s) protected - Keep it that way |                                                           |               |                     |    |  |  |
| Password Parameters                                                                                         | YubiKey(s) protected - Ch                                                                             | lange access co                                           | de            | Der: 1234           |    |  |  |
| Password Leonth 0 16 chara                                                                                  | 🛞 📴 chars. (16 chars fo                                                                               | r YuhiKey 2.0 av                                          | d above only) | Hex: 04d2           | ň  |  |  |
| Public Identity (1-16 bytes Mothey)                                                                         | a the state (see state to                                                                             | 6                                                         | enerate 🙃     | Modher:cftd         | ň  |  |  |
| Private Identity (6 bytes Hex) 00 00 00 00                                                                  | 0.00                                                                                                  | Generate 0<br>00 00 00 00 00 00 00 00 00 00 00 Generate 0 |               |                     |    |  |  |
| Secret Key (16 bytes Hex) 00 00 00 00                                                                       | 0 00 00 00 00 00 00 00 00 00 00 00 00 0                                                               |                                                           |               |                     |    |  |  |
| Strong Password Policy Upper and                                                                            | lower case Alphanumeric                                                                               | Send Lar                                                  | prefix        | Yubico OTP          | 4  |  |  |
|                                                                                                    |                                                                                                    |                                                           |               | 2 Configurations    | 1  |  |  |
| Actions                                                                                                    |                                                                                                    |                                                           |               | OATH-HOTP           | 1  |  |  |
| Press Write Configuration button to program your Yu                                                         | biKey's selected configuration slot                                                                   |                                                           |               | Scan Code Mode      | 5  |  |  |
| Write Configuration Stop                                                                                    | Reset Back                                                                                            |                                                           |               | Challenge-Response  | 1  |  |  |
| Results                                                                                                    |                                                                                                    |                                                           |               |                     |    |  |  |
| # Password Length Public Identity (Mode                                                                     | ez) Status Timestamp                                                                                  |                                                           |               |                     |    |  |  |
|                                                                                                    |                                                                                                    |                                                           |               |                     |    |  |  |
|                                                                                                    |                                                                                                    |                                                           |               | vubic               | Ο  |  |  |
|                                                                                                    |                                                                                                    |                                                           | <u>N</u>      | the key to the clou | d  |  |  |

- i) YubiKey(s) unprotected Keep it that way:
- ii) YubiKey(s) unprotected Enable protection:
- iii) YubiKey(s) protected Disable protection:
- iv) Key(s) protected Keep it that way:
- v) YubiKey(s) protected –Change access code:

Select the appropriate option. Click on the help button

for more information.

- 9) From the "Password Parameters", you can select Public Identity, Private Identity and Secret Key.
  - i) Password Length: You can create a static password of up to 64 characters. If you selected the "16 chars" option, then only the Public Identity part will be used. If you selected "33" chars onward option, then all the Public, Private Identity and the AES Key will be used for static password generation. If 32 charsoption is selected then Public ID will not be used.

### vubico

| 🛛 YubiKey Perso                                                                                                    | nalization Tool                |                         |                                    |                   |                            |       |                                            |
|----------------------------------------------------------------------------------------------------|--------------------------------|-------------------------|------------------------------------|-------------------|----------------------------|-------|--------------------------------------------|
| Yubico OTP                                                                                                    | OATH-HOTP                      | Static Password         | Challenge-Response                 | Settings          | Tools                      | About | Exit                                       |
| - Configuration                                                                                                    | Program                        | in Static Pass          | word mode - Adv                    | /anced            |                            |       | YubiKey is inserted                        |
| Select the config<br>O Configuration                                                                                                    | uration slot to be ;<br>Slot 1 | Configuration SI        | ot 2                               |                   |                            | 0     |                                            |
| Program Hu                                                                                                    | itiple TubiCeys                |                         | Configuration Protection           | m (6 bytes H      | ex)                        |       |                                            |
| Automatically program YubiKeys when inserted TubiKey(s) unprotected - Keep it that way  Parameter Generation Scheme  Food parameters V New Access Code |                                |                         |                                    | ×                 | Firmware Version:<br>2.2.9 |       |                                            |
| - Research Bara                                                                                                    | meters                         |                         |                                    |                   |                            |       |                                            |
| Researd Length                                                                                                    |                                | O 16 chars              | ) 32 🗯 chara (16 chara fa          | r Yabilları 2.0 i | and above or               | Cele  | Hex: 04d2                                  |
| Public Identity (1                                                                                                    | L-16 bytes Modhex              |                         |                                    |                   | Generate                   |       | Nathers: cftd                              |
| Secret Key (16 b                                                                                                    | (e bytes Hez)<br>sytes Hez)    | 00 00 00 00 00 00 00    | 00 00 00 00 00 00 00 00 00 00 00 0 |                   | Generate<br>Generate       | ē     | - Features Supported                       |
| Strong Password                                                                                                    | I Policy                       | Upper and lower         | case 🗌 Alphanumeric                | Send 1            | as prefix                  |       | Yubice OTP 🛛 🗸<br>2 Configurations 🗸       |
| Actions<br>Press Write Co                                                                                                    | nfiguration button             | ta program yaur YubiKey | 's selected configuration slot     |                   |                            |       | OJCTH-HOTP 🖌                               |
| Write Conf                                                                                                    | iguration                      | Stop Res                | nt Back                            |                   |                            |       | Scan Code Mode 🗸 🗸<br>Challenge-Response 🗸 |
| Results<br># Pauly                                                                                                    | eard Length Pu                 | blic Identity (Modhex)  | Status Timestamp                   |                   |                            |       |                                            |
|                                                                                                    |                                |                         |                                    |                   |                            | ×     | yubico                                     |

ii) Public Identity: The public identity is the first optional fixed part of the OTP string, used to identify a YubiKey. This field is sent in clear text.

If used, a length between 1 and 16 bytes has to be specified. Any length between 1 and 5 bytes is considered a "private scope" and won't create any interoperability issues. A public ID length of 6 bytes or more is for use with the Yubico validation server architecture or for future extensions. A unique customer prefix can be acquired from Yubico. The customer prefix is set in the Settings, see section <need to update>. If a customer prefix is set in the configuration, a public ID length of 6 bytes is enforced, where the first three bytes contain the unique customer prefix.

By default the Public ID will be generated as 0 i.e. modhex character c depending on the length of password selected. You can regenerate it by clicking on "Generate" button

For more information, click on the help button

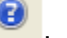

iii) Private Identity: The private identity is a secret field, included as an input parameter in the OTP generation algorithm.

By default, it will be set to 0. You can generate it by clicking on the "Generate" button next to it.

For more information, click on the help button

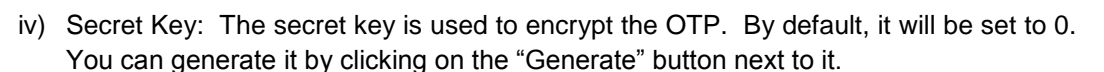

For more information, click on the help button

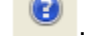

10) From the "Strong Password Policy", select the appropriate options

| 💿 YubiKey Person                                        | alization Tool                                  |                                                       |                                                                    |                 |                         |       |                                                                                                    |             |
|---------------------------------------------------------|-------------------------------------------------|-------------------------------------------------------|--------------------------------------------------------------------|-----------------|-------------------------|-------|----------------------------------------------------------------------------------------------------|-------------|
| Yubico OTP                                              | OATH-HOTP                                       | Static Password                                       | Challenge-Response                                                 | Settings        | Tools                   | About | Exit                                                                                                   |             |
| - Configuration 5                                       | Program                                         | in Static Pass                                        | word mode - Adv                                                    | vanced          |                         |       | YubiKey is inserts                                                                                     | ed          |
| Select the configuration                                | ration slot to be p<br>Slot 1<br>tiple YubiKeys | ogrammed<br>O Configuration SI                        | lot 2                                                              | n (6 bytes H    | ен)                     | 0     |                                                                                                    |             |
| Automatically     Parameter Gener     Fixed parameter   | program YubiKeys<br>ation Scheme<br>s           | when inserted<br>9<br>V                               | YubiKey(s) unprotected -<br>Current Access Code<br>New Access Code | Keep it that we | Y .                     |       | Firmware Version:<br>2.2.9                                                                             |             |
| Password Paras<br>Password Length<br>Public Identity (1 | meters<br>-16 bytes Modhex)                     | 0 16 chars 💿                                          | ) 32 🗘 chars (16 chars fo                                          | r YubiKey 2.0 - | and above o<br>Generate | niy)  | Dec: 1234<br>Hex: 04d2<br>Nodhex:cftd                                                                  | 0<br>0<br>0 |
| Private Identity (<br>Secret Key (16 b                  | 6 bytes Hex)<br>ytes Hex)                       | 00 00 00 00 00 00 00 00                               | 00 00 00 00 00 00 00 00 00 00 00                                   |                 | Generate<br>Generate    | 0     | Features Supports                                                                                      | ed          |
| Actions<br>Press Write Confi                            | nfiguration button to<br>guration               | Upper and lower<br>o program your YubiKay<br>Stop Res | r case Alphanumeric                                                | Send !          | as prefix               |       | Yubico OTP<br>2 Configurations<br>GATH-HOTP<br>Static Password<br>Scan Code Mode<br>Challenge-Response | *****       |
| Results<br># Passw                                      | ord Length Pub                                  | iic Identity (Modhex)                                 | Status   Timestamp                                                 |                 |                         | 8     | yubic                                                                                                  | 0           |

11) From the "Actions", click on the "Write Configuration" button to configure the YubiKey in Advanced static password mode.

| YubiKey Personalization Tool                                                                                                    |                                                                                                    |                                                                  |                        |                                                                                |
|----------------------------------------------------------------------------------------------------|----------------------------------------------------------------------------------------------------|------------------------------------------------------------------|------------------------|--------------------------------------------------------------------------------|
| Yubico OTP OATH-HOTP Static Password                                                                                                    | Challenge-Response                                                                                      | Settings Tools                                                   | About                  | Exit                                                                           |
| YubiKey (Password Length: 64 chars) has been succes     Program in Static Passy Configuration Stat                                                                                                    | ssfully configured<br>vord mode - Adv                                                                   | anced                                                            |                        | YubiKey is inserted                                                            |
| Select the configuration slot to be programmed<br>O Configuration Slot 1 O Configuration Slot                                                                                                    | 2<br>Configuration Protection                                                                           | (6 bytes Hey)                                                    |                        |                                                                                |
| Automatically program YubiKeys when inserted                                                                                                    | Whitewis) unprotected - 8                                                                               | (eep it that way                                                 |                        | Element Handland                                                               |
| Parameter Generation Scheme 🔮                                                                                                    |                                                                                                    | 2.2.9                                                            |                        |                                                                                |
| Password Parameters       Password Length     16 chars       Public Identity (1-16 bytes Modhex)     rt jf te io ro fh ee If v       Private Identity (6 bytes Hex)     15 5e 09 29 bd of       Secret Key (16 bytes Hex)     2e 20 bb 79 d7 7f df       Strong Password Policy     Upper and lower of | 64 € chans (16 chars for<br>c vinto dk ni ul vn v)<br>55 7c 05 6c 93 d2 12 02 0e<br>case ☐ Alphanumeric | YubiKey 2.0 and above<br>Generate<br>Generate<br>Send Las prefix | only)<br>• •<br>•<br>• | Dec: 1234<br>Hex: 04d2<br>Modhex: oftd<br>Vubico OTP<br>2 Configurations       |
| Actions Press Write Configuration button to program your Yubikey's Write Configuration Stop Reset Results # Password Length Public Identity (Modhex) # 1 64 rtjfteiordfieelfvovirbikniu/wy)  <                                                                                                    | selected configuration slot<br>Back<br>Status<br>YubiKey has been successfu                             | Tin<br>Ity configured 7/22/201                                   | vesta<br>1 4 i         | onthe-HortP *<br>Static Password *<br>Scan Code Rode *<br>Challenge-Response * |

If you are programming multiple YubiKeys and have selected the "Automatically program YubiKeys when inserted" option, then at the time of programming the first YubiKey, you need to click on the "Write Configuration" button. Afterwards, you need to just remove the

programmed YubiKey from the USB port and need to insert the new YubiKey. The new YubiKey will be programmed automatically.

If the "Automatically program YubiKeys when inserted" option is not selected, then you need to click on the "Write Configuration" button every time you program a new YubiKey.

#### 5.5 Challenge-Response mode

The Challenge-response operation allows interaction between a client-side application and the YubiKey by support of a client-side application and interface software, such as the YubiKey Client API. The challenge-response scheme can either be Yubico OTP compatible mode or HMAC-SHA1.

Both the options are explained below:

#### 5.5.1 Yubico OTP

The response is formed as a Yubico OTP where the challenge is first exclusive-ored with the private ID field prior to encryption. Yubico OTP mode inserts timer - and counter fields and therefore creates a different response even if the challenge is identical.

To program the YubiKey in Yubico OTP Challenge Response mode, follow the steps below:

1) Start the YubiKey Personalization Tool

| ubico OTP  | OATH-HOTP            | Static Password          | Challenge-Response                | Settings        | Tools    | About | Exit                                          |           |
|------------|----------------------|--------------------------|-----------------------------------|-----------------|----------|-------|-----------------------------------------------|-----------|
|            |                      |                          |                                   |                 |          |       | No YubiKey i                                  | nserte    |
|            |                      |                          |                                   |                 |          |       | •                                             |           |
|            | The S                | Swiss Army Kı            | nife for the Yubik                | ey              |          |       |                                               |           |
| Personal   | ize your YubiKey     | in:                      |                                   |                 |          |       | Firmware Vers<br>N/A                          | ion:      |
| 🔶 🍝 🖄      | ubico OTP Mode       |                          |                                   |                 |          |       |                                               |           |
| - 🔶 🧕      | ATH-HOTP Mode        |                          |                                   |                 |          |       | Serial Numbe                                  | ,r        |
|            | tatic Password Mo    | de                       |                                   |                 |          |       | Hext N/A                                      |           |
| 🔶 s        | hallenge-Respons     | e Mode                   |                                   |                 |          |       | Modhex::N/A                                   |           |
| 3f you hav | e any questions or r | suggestions, please send | f an amail to <u>Support@vubi</u> | 20.00M          |          |       | Features Sup<br>Yubica OTP<br>2 Configuration | iporte    |
|            |                      |                          | Application Merce                 | ine: 101        |          |       | OATH-HOTP                                     |           |
|            |                      |                          | Build Timestam                    | p: Jul 6 2011 : | 10:28:59 |       | Scan Code Nod                                 | e<br>pase |
| Copyright  | © 2011 Yubico. All f | Rights Reserved.         |                                   |                 |          |       |                                               | 0130      |
|            |                      |                          |                                   |                 |          |       |                                               |           |
|            |                      |                          |                                   |                 |          |       | yubi                                          | ic        |

- 2) Insert the YubiKey in the USB port
- 3) Click on either "Static Password" or "Static Password Mode" as highlighted in the image below

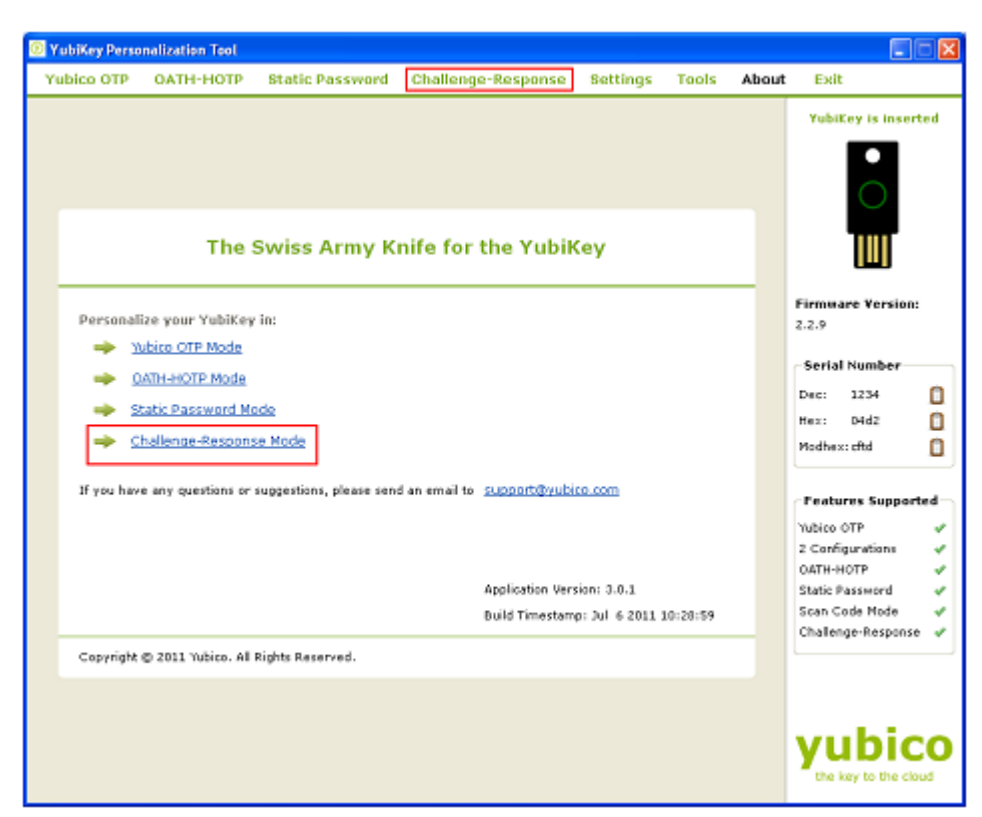

4) From "Program in Challenge-Response mode", click on the "Yubico OTP" button

| YubiKey Personalization Tool                                                                                               |                                                                |                                                     |                |       |       |                                                                                                    |        |
|----------------------------------------------------------------------------------------------------|----------------------------------------------------------------|-----------------------------------------------------|----------------|-------|-------|----------------------------------------------------------------------------------------------------|--------|
| Yubico OTP OATH-HOTP                                                                                                    | Static Password                                                | Challenge-Response                                  | 8ettings       | Tools | About | Exit                                                                                                    |        |
| Yubico OTP OATH-HOTP<br>Yubico OTP OATH-HOTP<br>Prog<br>Allows you to program one or mo<br>Allows you to program one or mo | Static Password<br>ram in Challer<br>are Yubikeys in "Yubico C | Challenge-Response mo<br>TP* Challenge-Response mod | Bettings<br>de | Tools | About | Exit<br>TubiKey is inse<br>TubiKey is inse<br>United States<br>2:2:9<br>Serial Number<br>Dec: 1234<br>Hex: 04d2        | rted   |
|                                                                                                    |                                                                |                                                     |                |       |       | Peatures Suppo<br>Yubico OTP<br>2 Configurations<br>OATH-HOTP<br>Static Password<br>Scan Code Mode<br>Challenge-Respon | set ed |

- 5) From the "Configuration Slot" select the appropriate configuration slot
- 6) If you want to program multiple YubiKeys, then select the "Program Multiple YubiKeys" option
- 7) If the Program Multiple YubiKeys" option is selected, you can specify if you want to automatically program the YubiKeys when inserted or you want to click on the "Write

Configuration" button every time to program a new YubiKey. Also, you can specify how the parameters used for programming the YubiKeys will be generated. There are two options:

| YubiKey Personalization Tool                                                         |                                 |                     |          |       |                                |    |
|--------------------------------------------------------------------------------------|---------------------------------|---------------------|----------|-------|--------------------------------|----|
| Yubico OTP OATH-HOTP Static Passwork                                                 | Challenge-Response              | Settings            | Tools    | About | Exit                           |    |
| Program in Challenge-R                                                               | esponse mode - Y                | ubico OT            | Р        |       | YubiKey is insert              | ed |
| Select the configuration slot to be programmed<br>Configuration Slot 1 Configuration | Slot 2                          | n (6 hatas li       |          | 0     |                                |    |
| Automatically program WithKeys when inserted                                         | VishiCarda) unprotected a       | un (o urples m      | см)      |       |                                |    |
| Parameter Generation Scheme                                                          | Current Access Code             | Comp is clinit inte | •1       | -     | 2.2.9                          |    |
| Increment Identities; Randomize Secret                                               | New Access Code                 |                     |          |       | Could block on                 |    |
| Increment Identities; Randomize Secret<br>Randomize all parameters                   |                                 |                     |          |       | Serval Number                  |    |
| Require user input (button press)                                                    |                                 |                     |          |       | Hex: 04d2                      | ň  |
| Private Identity (6 bytes Hex) 00 00 00 00 00                                        | 00                              |                     | Generate | ) õ   | Nodhex: cftd                   | ŏ  |
| Secret Key (16 bytes Hex) d9 of 49 cb 60 5                                           | f bb 32 9d a3 ef 5b bc 07 29 96 |                     | Senerate |       |                                |    |
| Actions                                                                              |                                 |                     |          |       | Features Support               | ed |
| Press Write Configuration button to program your YubiO                               | y's selected configuration slot |                     |          |       | Yubico OTP<br>2 Coofigurations | 1  |
| Write Configuration Stop R                                                           | eset Back                       |                     |          |       | OATH-HOTP                      | 4  |
|                                                                                      |                                 |                     |          |       | Static Password                | 1  |
| Results                                                                              |                                 |                     |          |       | Scan Code Node                 | 1  |
| # Status Timestamp                                                                   |                                 |                     |          | _     | Challenge-Response             | 1  |
|                                                                                      |                                 |                     |          | 2     | vubic                          | 0  |
|                                                                                      |                                 |                     |          |       | the key to the close           | d  |

- i) Increment Identities; Randomize Secret
- ii) Randomized all parameters

Select the appropriate option. For more information, please click on the help button

8) To protect against unauthorized update of a specific configuration, a configuration protection password can be added. Then, in order to update or remove this configuration, the corresponding configuration protection password must be used, otherwise the request is rejected.

In the "Configuration Protection" section, you can specify if you want to set the configuration protection password.

There are five options available:

2)

| YubiKey Personalization Tool                                                                                                    |                                             |                            |           |                                                                                 |                                                                                      |
|----------------------------------------------------------------------------------------------------|---------------------------------------------|----------------------------|-----------|---------------------------------------------------------------------------------|--------------------------------------------------------------------------------------|
| Yubico OTP OATH-HOTP Static Password                                                                                                    | Challenge-Response                          | Settings                   | Tools Ab  | out Exit                                                                        |                                                                                      |
| Program in Challenge-R                                                                                                    | esponse mode - Y                            | ubico OTI                  | P         | YubiK                                                                           | ry is inserted                                                                       |
| O Configuration Slot 1 O Configuration                                                                                                    |                                             |                            |           |                                                                                 |                                                                                      |
| Program Hultiple Tubiceys     Automatically program YubiKeys when inserted     Parameter Generation Scheme     Increment Identities; Randomize Secret                                             | *) U                                        | Firmware Version:<br>2.2.9 |           |                                                                                 |                                                                                      |
| Yubico OTP Parameters           Require user input (button press)           Private Identity (6 bytes Hex)         00 00 00 00 00 00           Sepert Key (16 bytes Hex)         d9 et 49 ob 60 5 | 0                                           |                            | enerate 0 | Dec:<br>Hexi<br>Modhexi                                                         | 1234 🗋<br>04d2 🗋<br>oftd 🗋                                                           |
| Actions Press Write Configuration button to program your Yubike Write Configuration Stop Re Results Status Timestamp                                                                              | r's selected configuration slot<br>set Back |                            |           | Featurn<br>Yubico O<br>2 Configi<br>OATH-HC<br>Static Pa<br>Scan Co<br>Challeng | es Supported<br>TP &<br>urations &<br>UTP &<br>soword &<br>de Mode &<br>e-Response & |
|                                                                                                    |                                             |                            | R         | yu                                                                              | bico                                                                                 |

- i) YubiKey(s) unprotected Keep it that way:
- ii) YubiKey(s) unprotected Enable protection:
- iii) YubiKey(s) protected Disable protection:
- iv) Key(s) protected Keep it that way:
- v) YubiKey(s) protected –Change access code:

Select the appropriate option. Click on the help button

for more information.

- 9) From the "Yubico OTP Parameters", you can select Private Identity and Secret Key.
  - i) Select "Require user input (button press)" if you want the users to press the button in order to generate the response to the challenge. If this option is not selected then the response will be generated automatically without user intervention.
  - ii) Private Identity: The private identity is a secret field, included as an input parameter in the OTP generation algorithm.

Utilizing the private identity field is optional. If there is no requirement for it, uncheck the "Private Identity" and the field will be forced to all zeroes.

By default, it is set to 0 and is of 6 bytes length. You can generate it by clicking on the "Generate" button next to it.

For more information, click on the help button

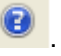

iii) Secret Key: The secret key is used to encrypt the OTP. By default, it is randomly generated and set to 20 bytes length.

You can regenerate it by clicking on the "Generate" button next to it.

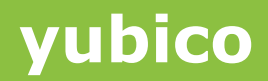

For more information, click on the help button

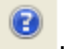

10) From the "Actions", click on the "Write Configuration" button to configure the YubiKey in standard Yubico OTP challenge response mode.

| PubiKey Personalization Tool                                                                                              |                                             |                                        |                |                      |       |                                                                |         |
|----------------------------------------------------------------------------------------------------|---------------------------------------------|----------------------------------------|----------------|----------------------|-------|----------------------------------------------------------------|---------|
| Yubico OTP OATH-HOTP St                                                                                                   | atic Password                               | Challenge-Response                     | Settings       | Tools                | About | Exit                                                           |         |
| VubiKey1 has been successfully co<br>Program in Ch                                                                        | YubiKey is insert                           | ed                                     |                |                      |       |                                                                |         |
| Select the configuration slot to be progr<br>Configuration Slot 1                                                         | rammed<br>O Configuration SI                | lot 2                                  |                |                      |       |                                                                |         |
| Program Multiple YubiKeys                                                                                                 |                                             | Configuration Protectio                | n (6 bytes H   | ex)                  | 0     |                                                                |         |
| <ul> <li>Automatically program YubiKeys who</li> </ul>                                                                    | en inserted                                 | YubiKey(s) unprotected - I             | Geep it that w | iy.                  | ~     | Firmware Version:                                              |         |
| Parameter Generation Scheme                                                                                               | 0                                           | Current Access Code                    |                |                      |       | 2.2.9                                                          |         |
| Increment Identities; Randomize Secre                                                                                     | st 🗠                                        | New Access Code                        |                |                      |       | Serial Number                                                  |         |
| Yubico OTP Parameters<br>Require user input (button press)<br>Private Identity (6 bytes Hex)<br>Secret Key (16 bytes Hex) | 00 00 00 00 00 00 00<br>d9 ef 49 cb 60 Sf b | b 32 9d a3 ef 5b bc 07 29 96           |                | Generate<br>Generate | 0000  | Dec: 1234<br>Hex: 04d2<br>Modhex: cftd                         | 0<br>0  |
| Actions                                                                                                    |                                             |                                        |                |                      |       | Features Support                                               | ed ]    |
| Press Write Configuration button to pro Write Configuration                                                               | pram your YubiKey's<br>itop Res             | selected configuration slot<br>et Back |                |                      |       | Yubico OTP<br>2 Configurations<br>OATH-HOTP<br>Static Password | * * * * |
| Results                                                                                                    |                                             |                                        |                |                      |       | Scan Code Node                                                 | 1       |
| <ul> <li>Status</li> <li>1 YubiKey has been successful:</li> </ul>                                                        | Ti<br>y configured 7/22/20                  | mestamp<br>311 4:44:51 PM              |                |                      | <     | Challenge-Response                                             | *       |
|                                                                                                    |                                             |                                        |                |                      |       | yubic<br>the key to the close                                  | 0       |

If you are programming multiple YubiKeys and have selected the "Automatically program YubiKeys when inserted" option, then at the time of programming the first YubiKey, you need to click on the "Write Configuration" button. Afterwards, you need to just remove the programmed YubiKey from the USB port and need to insert the new YubiKey. The new YubiKey will be programmed automatically.

If the "Automatically program YubiKeys when inserted" option is not selected, then you need to click on the "Write Configuration" button every time you program a new YubiKey.

#### 5.5.2 HMAC-SHA1

The response is formed as a HMAC-SHA1 operation of the challenge. The secret is fixed 20 bytes (160 bits). The challenge (data) can either be variable 0-63 bytes input or a fixed 64-byte string. In order to be compatible with the low-level USB interface, these modes have to be explicitly selected at the time of configuration.

To program the YubiKey in Yubico OTP Challenge Response mode, follow the steps below:

1) Start the YubiKey Personalization Tool

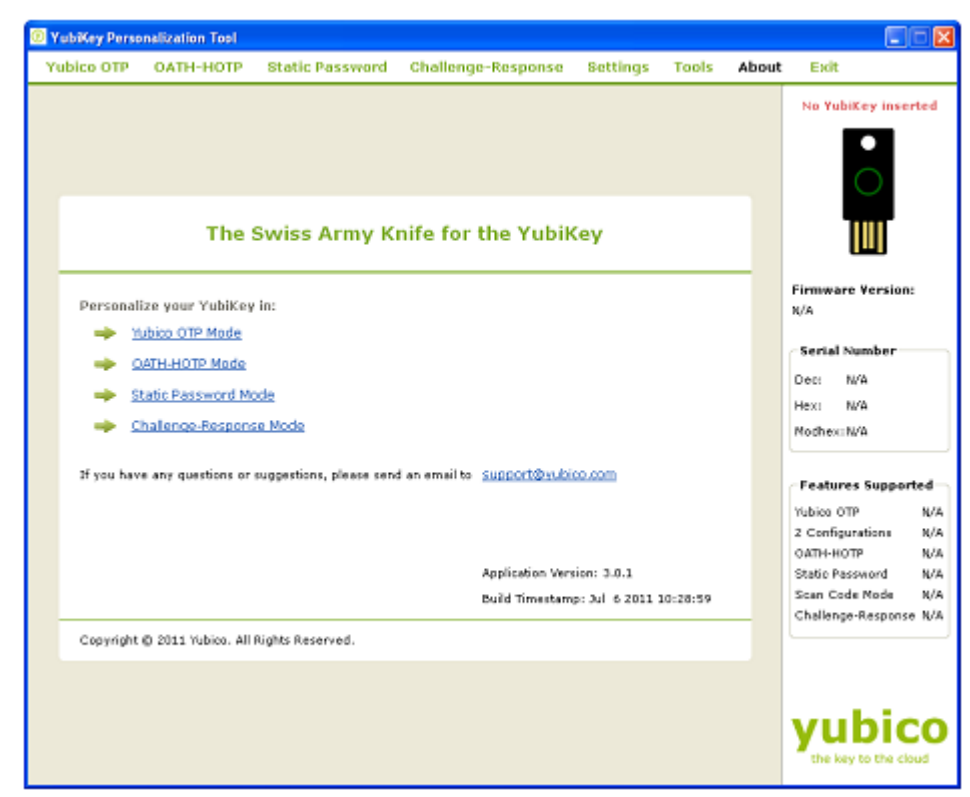

- 2) Insert the YubiKey in the USB port
- Click on either "Static Password" or "Static Password Mode" as highlighted in the image below

| 0 | YubiKey Per | sonalization Tool       |                          |                                   |                |          |       |                               |          |
|---|-------------|-------------------------|--------------------------|-----------------------------------|----------------|----------|-------|-------------------------------|----------|
| ┝ | Yubico OTP  | OATH-HOTP               | Static Password          | Challenge-Response                | Settings       | Tools    | About | Exit                          |          |
|   |             |                         |                          |                                   |                |          |       | YubiKey is                    | inserted |
|   |             |                         |                          |                                   |                |          |       | Ċ                             |          |
|   |             | The S                   | Swiss Army Ki            | nife for the Yubik                | (ey            |          |       |                               |          |
|   | Person      | alize your YubiKey      | in:                      |                                   |                |          |       | Firmware Ver<br>2.2.9         | rsion:   |
|   | -           | Yubice OTP Mode         |                          |                                   |                |          |       | - Secial Numb                 |          |
|   | -           | OATH-HOTP Mode          |                          |                                   |                |          |       | Due: 1234                     | 0        |
|   | -           | Static Password Mo      | <u>de</u>                |                                   |                |          |       | Hez: D4d2                     |          |
|   | >           | Challenge-Respons       | e Mode                   |                                   |                |          |       | Modhex: cftd                  | ŏ        |
|   | If you h    | ave any questions or :  | suggestions, please send | l an email to <u>support@yubi</u> | <u>mo. com</u> |          |       | Features Su                   | pported  |
|   |             |                         |                          |                                   |                |          |       | Yubico OTP                    | *        |
|   |             |                         |                          |                                   |                |          |       | 2 Configuratio<br>OATH-HOTP   | ns 🗸     |
|   |             |                         |                          | Application Vers                  | sion: 3.0.1    |          |       | Static Passwor                | nd 🛷     |
|   |             |                         |                          | Build Timestam                    | p: Jul 6 2011  | 10:28:59 |       | Scan Code No<br>Challenge-Res | de 🗸     |
|   | Copyrig     | ht © 2011 Yubico. All I | Rights Reserved.         |                                   |                |          |       |                               |          |
|   |             |                         |                          |                                   |                |          |       |                               |          |
|   |             |                         |                          |                                   |                |          |       | yub                           | ico      |

4) From "Program in Challenge-Response mode", click on the "Yubico OTP" button

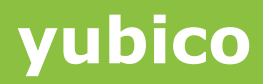

| 0 | YubiKey Perso           | nalization Tool              |                           |                            |          |       |       |                                   |                     |    |
|---|-------------------------|------------------------------|---------------------------|----------------------------|----------|-------|-------|-----------------------------------|---------------------|----|
| Γ | Yubico OTP              | OATH-HOTP                    | Static Password           | Challenge-Response         | Settings | Tools | About | Exit                              |                     |    |
|   |                         | Prog                         | ram in Challer            | nge-Response mo            | de       |       |       | YubiKe                            | ey is insert        | ed |
|   | Yubice<br>Allows you to | OTP 🛛 😧<br>program one or mo | ire YubiKeys in "Yubico O | TP" Challenge-Response mod | •        |       |       |                                   | ○<br>[III]          |    |
|   | HMAC-S<br>Allows you to | HA1 🛛 😝                      | re YubiKeys in "HMAC-S    | HA1" Challenge-Response mo | de       |       |       | Firmwar<br>2.2.9                  | e Version:          |    |
| L |                         |                              |                           |                            |          |       |       | -Serial P                         | Number              |    |
| L |                         |                              |                           |                            |          |       |       | Dec:                              | 1234                | ۵  |
|   |                         |                              |                           |                            |          |       |       | Hex:<br>Nother:                   | 04d2<br>cftd        | 0  |
|   |                         |                              |                           |                            |          |       |       | Feature                           | es Support          | ed |
| L |                         |                              |                           |                            |          |       |       | Yubica O<br>2 Config              | TP<br>urations      | 1  |
| L |                         |                              |                           |                            |          |       |       | OATH-HO                           | TP .                | *  |
|   |                         |                              |                           |                            |          |       |       | Static Pa<br>Scan Coo<br>Challeng | e-Response          | 1  |
|   |                         |                              |                           |                            |          |       |       | yu                                | bic<br>y to the clo | 0  |

- 5) From the "Configuration Slot" select the appropriate configuration slot
- 6) If you want to program multiple YubiKeys, then select the "Program Multiple YubiKeys" option.
- 7) If the Program Multiple YubiKeys" option is selected, you can specify if you want to automatically program the YubiKeys when inserted or you want to click on the "Write Configuration" button every time to program a new YubiKey. Also, you can specify how the parameters used for programming the YubiKeys will be generated. There is only one option "Randomized Secret":

| YubiKey Personalization Tool                                                                                                    |                                         |                 |          |       |                                                                                                    |             |
|----------------------------------------------------------------------------------------------------|-----------------------------------------|-----------------|----------|-------|----------------------------------------------------------------------------------------------------|-------------|
| Yubico OTP OATH-HOTP Static Password                                                                                                    | Challenge-Response                      | Settings        | Tools    | About | Exit                                                                                                   |             |
| Program in Challenge-Res                                                                                                    | ponse mode - HN                         | IAC-SHA         | 1        |       | YubiKey is insert                                                                                      | ted         |
| Configuration Slot<br>Select the configuration slot to be programmed<br>O Configuration Slot 1 O Configuration Slot                                                                                                    | at 2                                    |                 |          |       |                                                                                                    |             |
| Program Hultiple YubiKeys                                                                                                    | Configuration Protectio                 | n (6 bytes H    | ex)      |       |                                                                                                    |             |
| Automatically program YubiKeys when inserted                                                                                                    | YubiKey(s) unprotected - I              | Keep it that wa | ah.      | ~     | Firmware Version:                                                                                      |             |
| Parameter Generation Scheme                                                                                                    | Current Access Code                     |                 |          | -11   | 2.2.9                                                                                                  |             |
| Randomize Secret                                                                                                    | New Access Code                         |                 |          |       | Serial Number                                                                                          |             |
| HMAC-SHAI Parameters<br>Require user input (button press)<br>HMAC-SHAI Mode<br>Start Hord (button press)<br>HMAC-SHAI Mode<br>Start Hord (button press)<br>HMAC-SHAI Parameters<br>Start Hord (button press)<br>HMAC-SHAI Parameters<br>HMAC-SHAI Parameters<br>HMAC-SHAI Parameters<br>HMAC-SHAI Paramete | O Fixed 64 byte input                   |                 |          | •     | Dec: 1234<br>Hex: 04d2<br>Modhex: cftd                                                                 | 0<br>0<br>0 |
| 2ecuer Keil (2n piles Hex) 5/ 8L 00 33 08 eD 5/                                                                                                    | r ed 82 56 d4 52 ef 98 70 e2 8          | 12 15 43        | senerate |       | - Features Support                                                                                     | ed -        |
| Actions Press Write Configuration button to program your 'YubiKey's Write Configuration Stop Reso Results                                                                                                    | selected configuration slot.<br>et Back |                 |          | 8     | Yubico OTP<br>2 Configurations<br>OATH-HOTP<br>Static Password<br>Scan Code Node<br>Challenge-Response |             |

For more information, please click on the help button

8) To protect against unauthorized update of a specific configuration, a configuration protection password can be added. Then, in order to update or remove this configuration, the corresponding configuration protection password must be used, otherwise the request is rejected.

In the "Configuration Protection" section, you can specify if you want to set the configuration protection password.

There are five options available:

| 🗵 YubiKey Personi                                                       | elization Tool                                          |                                                |                                                                                                    |                                                                                                    |                       |          |                                                                                                    |             |
|-------------------------------------------------------------------------|---------------------------------------------------------|------------------------------------------------|----------------------------------------------------------------------------------------------------|----------------------------------------------------------------------------------------------------|-----------------------|----------|----------------------------------------------------------------------------------------------------|-------------|
| Yubico OTP                                                              | ОАТН-НОТР                                               | Static Password                                | Challenge-Response                                                                                                    | <b>Settings</b>                                                                                             | Tools                 | About    | Exit                                                                                                    |             |
| Pr                                                                      | ogram in C                                              | Challenge-Res                                  | ponse mode - HM                                                                                                    | IAC-SH                                                                                                    | 1                     |          | YubiKey is inse                                                                                                    | rted        |
| Configuration Si<br>Select the configu<br>O Configuration :             | lot<br>ration slot to be pr<br>Slot 1<br>tiple YubiKeys | rogrammed<br>O Configuration SI                | ot 2<br>Configuration Protectio                                                                                                    | n (6 bytes H                                                                                                | ен)                   | 0        |                                                                                                    |             |
| Automatically :<br>Parameter Genery<br>Randomize Secre                  | program YubiKeys<br>«tion Scheme<br>rt                  | when inserted                                  | YubiKey(s) unprotected -<br>YubiKey(s) unprotected -<br>YubiKey(s) unprotected - Di<br>YubiKey(s) protected - Ke<br>YubiKey(s) protected - Ch | Keep it that we<br>keep it that we<br>Enable protects<br>sable protectio<br>ep it that way<br>ange access o | ey<br>ion<br>n<br>ode |          | Firmware Version<br>2.2.9<br>Serial Number                                                                               | •           |
| HMAC-SHA1 Par<br>Require user in<br>HMAC-SHA1 Mode<br>Secret Key (20 by | ameters<br>nput (button press)<br>(tes Hex)             | )<br>• Variable input<br>• 7 5f ed 33 e8 4b 21 | O Fixed 64 byte input<br>7 ed 82 56 d4 52 ef 9a 70 e2 :                                                                                       | 82 f5 43                                                                                                    | Generate              | 9<br>] 0 | Dec: 1234<br>Hex: 04d2<br>Nodhex: cftd                                                                                   | 0<br>0<br>0 |
| Actions<br>Press Write Config<br>Write Config<br>Results<br># Status    | guration button to ;<br>guration                        | program your YubiKey's<br>Stop Res             | selected configuration slot<br>et Back                                                                                                    |                                                                                                    |                       |          | Peatures Suppor<br>Yubico OTP<br>2 Configurations<br>OATH-HOTP<br>Static Password<br>Scan Code Node<br>Challenge-Respons | rted        |
|                                                                         |                                                         |                                                |                                                                                                    |                                                                                                    |                       | ×        | yubic                                                                                                    | CO          |

- i) YubiKey(s) unprotected Keep it that way:
- ii) YubiKey(s) unprotected Enable protection:
- iii) YubiKey(s) protected Disable protection:
- iv) Key(s) protected Keep it that way:
- v) YubiKey(s) protected –Change access code:
- 9) Select the appropriate option. Click on the help button for more information.
- 10) From "HMAC-SHA1" Parameters, you can select HMAC-SHA1 mode and the Secret Key.
  - i) Select "Require user input (button press)" if you want the users to press the button in order to generate the response to the challenge. If this option is not selected then the response will be generated automatically without user intervention.

Click on the help button for more information.

- ii) HMAC-SHA1 Mode: You can select either "Variable input" or "Fixed 64 bytes input"
- iii) Secret Key: The secret key is used to encrypt the OTP. By default, it is randomly generated and set to 20 bytes length. You can regenerate it by clicking on the "Generate" button next to it.

For more information, click on the help button

11) From the "Actions", click on the "Write Configuration" button to configure the YubiKey in HMAC-SHA1 challenge response mode.

| YubiKey Personalization Tool                                                                                                    |                                                                          |                            |             |                                                                                                    |
|----------------------------------------------------------------------------------------------------|--------------------------------------------------------------------------|----------------------------|-------------|----------------------------------------------------------------------------------------------------|
| Yubico OTP OATH-HOTP Static Password                                                                                                    | Challenge-Response                                                       | 8ettings                   | Tools About | Exit                                                                                                    |
| ✓ YubiKey1 has been successfully configured. Please re<br>Program in Challenge-Res                                                                                                    | YubiKey is inserted                                                      |                            |             |                                                                                                    |
| Configuration Slot Select the configuration slot to be programmed Configuration Slot Configuration Slot                                                                                                    | * 2                                                                      |                            |             |                                                                                                    |
| Program Hultiple YubiKeys                                                                                                    | Configuration Protectio                                                  | n (6 bytes Hex             | 0 😶         | _                                                                                                    |
| Automatically program YubiKeys when inserted Parameter Generation Scheme Randomize Secret                                                                                                    |                                                                          | Firmware Version:<br>2.2.9 |             |                                                                                                    |
|                                                                                                    |                                                                          |                            |             | Serial Number                                                                                                    |
| HMAC-SHA1 Parameters  C Require user input (button press)  HMAC-SHA1 Mode  O Variable input                                                                                                    | Fixed 64 byte input                                                      |                            |             | Dec: 1234 🗍<br>Hexi 04d2 📋<br>Modhexi oftd 📋                                                                        |
| PL 01 00 03 00 40 27                                                                                                    | e0 82 86 04 82 ef 98 70 e2 1                                             | 92 F9 43                   | merate o    | - Features Supported                                                                                                |
| Actions           Press Write Configuration button to program your Yub Key's           Write Configuration         Stop           Results           #         Status           1         Yub Key has been successfully configured 7/22/20 | selected configuration slot<br><b>t Back</b><br>mestamp<br>11 5:02:30 PM |                            |             | Yubico OTP V<br>2 Configurations V<br>OATH-HOTP V<br>Static Password V<br>Scain Cade Node V<br>Challenge-Response V |
|                                                                                                    |                                                                          |                            | ×           | yubico                                                                                                    |

If you are programming multiple YubiKeys and have selected the "Automatically program YubiKeys when inserted" option, then at the time of programming the first YubiKey, you need to click on the "Write Configuration" button. Afterwards, you need to just remove the programmed YubiKey from the USB port and need to insert the new YubiKey. The new YubiKey will be programmed automatically.

If the "Automatically program YubiKeys when inserted" option is not selected, then you need to click on the "Write Configuration" button every time you program a new YubiKey